# **DAFTAR ISI**

| DAFTAR   | ISI                                      | 1 |
|----------|------------------------------------------|---|
| DAFTAR   | GAMBAR                                   | 3 |
| DAFTAR   | TABEL                                    | 5 |
| BAB I G  | AMBARAN UMUM                             | 6 |
| BAB II C | ARA MENGAKSES                            | 7 |
| 1.       | User Privilege                           | 7 |
| 2.       | Menu                                     | 8 |
| 3.       | Login1                                   | 0 |
| 4.       | Dashboard1                               | 1 |
| 5.       | Manajemen User1                          | 1 |
| 6.       | Database Kronologi1                      | 3 |
| 7.       | Referensi – Urusan1                      | 4 |
| 8.       | Referensi – Bidang Urusan1               | 5 |
| 9.       | Referensi – Bidang Urusan OPD1           | 6 |
| 10.      | Referensi – Kebijakan & Pelaksanaan1     | 7 |
| 11.      | Referensi – Program1                     | 9 |
| 12.      | Referensi – Kegiatan2                    | 0 |
| 13.      | Referensi – Sub Kegiatan2                | 1 |
| 14.      | Referensi – IKK Hasil2                   | 3 |
| 15.      | Referensi – IKK Keluaran2                | 4 |
| 16.      | Kepegawaian2                             | 5 |
| 17.      | Kependudukan – Struktur Usia2            | 7 |
| 18.      | Kependudukan – Wilayah2                  | 8 |
| 19.      | Kewilayahan2                             | 9 |
| 20.      | Proyeksi – Pendapatan Daerah3            | 1 |
| 21.      | Proyeksi – Belanja Daerah3               | 2 |
| 22.      | Keuangan Daerah – Pendapatan Daerah3     | 3 |
| 23.      | Keuangan Daerah – Belanja Daerah3        | 4 |
| 24.      | Keuangan Daerah – Pembiayaan Daerah3     | 6 |
| 25.      | Capaian Kinerja – Capaian Kinerja Makro3 | 7 |
| 26.      | Capaian Kinerja – Capaian Kinerja Hasil3 | 8 |

| 27. | Capaian Kinerja – Capaian Kinerja Keluaran | .39 |
|-----|--------------------------------------------|-----|
| 28. | Capaian Kinerja – Capaian Kinerja Urusan   | .41 |
| 29. | Capaian Kinerja – Capaian Tugas Pembantuan | .42 |
| 30. | Laporan — LKPJ                             | .44 |
| 31. | Laporan – LPPD                             | .44 |
| 32. | Laporan – RLPPD                            | .45 |
| 33. | Dokumen Kinerja Daerah                     | .46 |

# **DAFTAR GAMBAR**

| Gambar 2. 1 Halaman Login                                       | . 10 |
|-----------------------------------------------------------------|------|
| Gambar 2. 2 Halaman Beranda                                     | . 11 |
| Gambar 2. 3 Halaman Manajemen User                              | . 11 |
| Gambar 2. 4 Form Tambah Data Manajemen User                     | . 12 |
| Gambar 2. 5 Halaman Database Kronologi                          | . 13 |
| Gambar 2. 6 Form Tambah Data Database Kronologi                 | . 13 |
| Gambar 2. 7 Halaman Referensi Urusan                            | . 14 |
| Gambar 2. 8 Form Tambah Data Referensi Urusan                   | . 14 |
| Gambar 2. 9 Halaman Referensi Bidang Urusan                     | . 15 |
| Gambar 2. 10 Form Tambah Data Akun Belanja                      | . 15 |
| Gambar 2. 11 Halaman Referensi Bidang Urusan                    | .16  |
| Gambar 2. 12 Form Tambah Data Referensi Bidang Urusan           | .17  |
| Gambar 2. 13 Halaman Referensi Kebijakan & Pelaksanaan          | .17  |
| Gambar 2. 14 Form Tambah Data Referensi Kebijakan & Pelaksanaan | . 18 |
| Gambar 2. 15 Halaman Referensi Program                          | . 19 |
| Gambar 2. 16 Form Tambah Data Referensi Program                 | . 19 |
| Gambar 2. 17 Halaman Referensi Kegiatan                         | . 20 |
| Gambar 2. 18 Form Tambah Data Referensi Kegiatan                | . 21 |
| Gambar 2. 19 Halaman Referensi Sub Kegiatan                     | . 21 |
| Gambar 2. 20 Form Tambah Data Sub Rincian Objek Belanja         | . 22 |
| Gambar 2. 21 Halaman Referensi IKK Hasil                        | . 23 |
| Gambar 2. 22 Form Tambah Data Referensi IKK Hasil               | . 23 |
| Gambar 2. 23 Halaman Referensi IKK Keluaran                     | . 24 |
| Gambar 2. 24 Form Tambah Data Referensi IKK Keluaran            | . 25 |
| Gambar 2. 25 Halaman Kepegawaian                                | . 25 |
| Gambar 2. 26 Form Edit Data Kepegawaian                         | . 26 |
| Gambar 2. 27 Halaman Kependudukan Struktur Usia                 | . 27 |
| Gambar 2. 28 Form Entry Nilai Kependudukan Struktur Usia        | . 27 |
| Gambar 2. 29 Halaman Kependudukan Wilayah                       | . 28 |
| Gambar 2. 30 Form Entry Nilai Kependudukan Wilayah              | . 29 |
| Gambar 2. 31 Halaman Kewilayahan                                | . 29 |
| Gambar 2. 32 Form Tambah Data Kewilayahan                       | . 30 |
| Gambar 2. 33 Halaman Proyeksi Pendapatan Daerah                 | . 31 |

| Gambar 2. 34 Form Tambah Data Proyeksi Pendapatan Daerah | 31 |
|----------------------------------------------------------|----|
| Gambar 2. 35 Halaman Proyeksi Belanja Daerah             |    |
| Gambar 2. 36 Form Tambah Data Proyeksi Belanja Daerah    | 33 |
| Gambar 2. 37 Halaman Pendapatan Daerah                   | 33 |
| Gambar 2. 38 Form Tambah Data Pendapatan Daerah          | 34 |
| Gambar 2. 39 Halaman Belanja Daerah                      | 35 |
| Gambar 2. 40 Form Tambah Data Belanja Daerah             | 35 |
| Gambar 2. 41 Halaman Pembiayaan Daerah                   | 36 |
| Gambar 2. 42 Form Tambah Data Pembiayaan Daerah          | 36 |
| Gambar 2. 43 Halaman Capaian Kinerja Makro               | 37 |
| Gambar 2. 44 Form Tambah Data Capaian Kinerja Makro      | 37 |
| Gambar 2. 45 Halaman Capaian Kinerja Hasil               | 38 |
| Gambar 2. 46 Form Tambah Data Capaian Kinerja Hasil      | 38 |
| Gambar 2. 47 Halaman Aksi Data Dukung                    |    |
| Gambar 2. 48 Halaman Capaian Kinerja Keluaran            |    |
| Gambar 2. 49 Form Tambah Data Capaian Kinerja Keluaran   | 40 |
| Gambar 2. 50 Halaman Capaian Kinerja Urusan              | 41 |
| Gambar 2. 51 Form Tambah Data Capaian Kinerja Urusan     | 42 |
| Gambar 2. 52 Halaman Capaian Tugas Pembantuan            | 42 |
| Gambar 2. 53 Form Tambah Data Capaian Tugas Pembantuan   | 43 |
| Gambar 2. 54 Halaman Laporan LKPJ                        |    |
| Gambar 2. 55 Halaman Laporan LPPD                        | 45 |
| Gambar 2. 56 Halaman Laporan RLPPD                       | 45 |
| Gambar 2. 57 Halaman Dokumen Kinerja Daerah              | 46 |
| Gambar 2. 58 Form Tambah Data Dokumen Kinerja Daerah     | 46 |

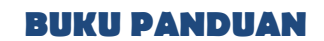

# DAFTAR TABEL

#### BAB I

# **GAMBARAN UMUM**

Seiring perkembangan teknologi informasi dan komunikasi di dunia pemerintahan guna menghadirkan penyelenggaraan dan layanan berbasis elektronik untuk efiensiensi proses bisnis internal maupun eksternal, dan untuk menghadirkan pelayanan yang lebih efektif, efisien serta transparan kepada masyarakat, pemerintah terus pro aktif mengembangkan e-goverment. E-government merupakan penggunaan teknologi informasi dan komunikasi dalam proses bisnis pemerintahan yang dilakukan untuk meningkatkan efektivitas dan efisiensi penyelesaian pekerjaan pemerintah daerah untuk mewujudkan visi-misinya dalam memberikan layanan optimal bagi masyarakat. Contoh penerapan teknologi informasi yang dibutuhkan pemerintah daerah Provinsi Papua Barat, khususnya Sekretariat Daerah Provinsi Papua Barat adalah "Aplikasi Pelaporan Penyelenggaraan Pemerintahan Daerah Provinsi Papua Barat".

Aplikasi Pelaporan Penyelenggaraan Pemerintahan Daerah Provinsi Papua Barat adalah sebuah aplikasi yang dibuat untuk memudahkan Sekretariat Daerah Provinsi Papua Barat dalam menyusun laporan penyelenggaraan pemerintahan Provinsi Papua Barat agar proses penyusunan laporan menjadi lebih efektif dan efisien serta menghasilkan laporan yang lebih detail, lengkap, dan valid.

# BAB II

# **CARA MENGAKSES**

### 1. User Privilege

User Privilege merupakan hak akses yang diberikan untuk pengguna tertentu agar bisa mengakses database beserta isinya. Masing-masing pengguna mempunyai hak ases berbeda, berikut adalah table user privilege aplikasi SI Pelaporan Penyelenggaraan Pemerintahan Daerah Papu Barat:

| No | Modul                      | Administrator | Adminduk | BKD | BPKAD | OPD<br>Lainnya |
|----|----------------------------|---------------|----------|-----|-------|----------------|
| 1  | Halaman Pemilihan<br>Tahun | F             | F        | F   | F     | F              |
| 2  | Halaman Login              | F             | F        | F   | F     | F              |
| 3  | Beranda                    | F             | FO       | FO  | FO    | FO             |
| 4  | Manajemen User             | F             | -        | -   | -     | -              |
| 5  | Database Kronologi         | F             | -        | -   | -     | -              |
| 6  | Referensi                  |               |          |     |       |                |
|    | Urusan                     | F             | -        | -   | -     | -              |
|    | Bidang Urusan              | F             | -        | -   | -     | -              |
|    | Bidang Urusan OPD          | F             | -        | -   | -     | -              |
|    | Kebijakan &<br>Pelaksanaan | F             | -        | -   | -     | -              |
|    | Program                    | F             | -        | -   | -     | -              |
|    | Kegiatan                   | F             | -        | -   | -     | -              |
|    | Sub Kegiatan               | F             | -        | -   | -     | -              |
|    | IKK Hasil                  | F             | -        | I   | -     | -              |
|    | IKK Keluaran               | F             | -        | -   | -     | -              |
| 7  | Kepegawaian                | F             | -        | F   | -     | -              |
| 8  | Kependudukan               |               |          |     |       |                |
|    | Struktur Usia              | F             | F        | -   | -     | -              |
|    | Wilayah                    | F             | F        | -   | -     | -              |
| 9  | Kewilayahan                | F             | -        | -   | -     | -              |
| 10 | Proyeksi                   |               |          |     |       |                |
|    | Pendapatan Daerah          | F             | -        | -   | F     | -              |

#### Tabel 2. 1 User Privilege Aplikasi

|    | Belanja Daerah              | F | -  | -  | F  | -  |
|----|-----------------------------|---|----|----|----|----|
| 11 | Keuangan Daerah             |   |    |    |    |    |
|    | Pendapatan Daerah           | F | -  | -  | F  | -  |
|    | Belanja Daerah              | F | -  | -  | F  | -  |
|    | Pembiayaan Daerah           | F | -  | -  | F  | -  |
| 12 | Capaian Kinerja             |   |    |    |    |    |
|    | Capaian Kinerja Makro       | F | -  | -  | -  | -  |
|    | Capaian Kinerja Hasil       | F | FO | FO | FO | FO |
|    | Capaian Kinerja<br>Keluaran | F | FO | FO | FO | FO |
|    | Capaian Kinerja Urusan      | F | FO | FO | FO | FO |
|    | Capaian Tugas<br>Pembantuan | F | FO | FO | FO | FO |
| 13 | Laporan                     |   |    |    |    |    |
|    | LKPJ                        | F | -  | -  | -  | -  |
|    | LPPD                        | F | -  | -  | -  | -  |
|    | RLPPD                       | F | -  | -  | -  | -  |
| 14 | Dokumen Kinerja<br>Daerah   | F | -  | -  | -  | -  |

#### Keterangan:

| F (Full access) | = dapat mengakses semua fitur                  |
|-----------------|------------------------------------------------|
| FO (Full only)  | = hanya dapat mengakses fitur miliknya sendiri |
| V (View)        | = dapat melihat semua data                     |
| VO (View only)  | = hanya dapat melihat data miliknya sendiri    |

# 2. Menu

- 1. Login
- 2. Beranda
- 3. Manajemen User
- 4. Database Kronologi
- 5. Referensi
  - Urusan
  - Bidang Urusan
  - Bidang Urusan OPD

- Kebijakan & Pelaksanaan
- Program
- Kegiatan
- Sub Kegiatan
- IKK Hasil
- IKK Keluaran
- 6. Kepegawaian
- 7. Kependudukan
  - Struktur Usia
  - Wilayah
- 8. Kewilayahan
- 9. Proyeksi
  - Pendapatan Daerah
  - Belanja Daerah
- 10. Keuangan Daerah
  - Pendapatan Daerah
  - Belanja Daerah
  - Pembiayaan Daerah
- 11. Capaian Kinerja
  - Capaian Kinerja Makro
  - Capaian Kinerja Hasil
  - Capaian Kinerja Keluaran
  - Capaian Kinerja Urusan
  - Capaian Tugas Pembantuan
- 12. Laporan
  - LKPJ
  - LPPD
  - RLPPD
- 13. Dokumen Kinerja Daerah

#### 3. Login

Untuk mengakses aplikasi ini ikuti langkah berikut:

- a. Buka browser internet. Untuk memaksimalkan tampilan direkomendasikan menggunakan browser Google Chrome atau Mozilla Firefox.
- b. Tuliskan alamat URL back end aplikasi pada kolom search browser.
- Kemudian tekan *Enter* pada keyboard atau klik *Go* pada browser. c.
- d. Pengguna akan diarahkan ke tampilan halaman login seperti berikut:

| and the second                                                                           | Masuk ke Admin SI Pelaporan<br>Penyelenggaraan Pemerintahan<br>Daerah |
|------------------------------------------------------------------------------------------|-----------------------------------------------------------------------|
|                                                                                          | Silakan login menggunakan akun yang sesuai<br>USERNAME<br>USername    |
|                                                                                          | PASSWORD Plassword                                                    |
| SEKRE FARMAT DALEMAN<br>ROUME ADAM BANK<br>Websile: https://sekra.pspiladorate/rovipo.ee | SIGN IN                                                               |

Gambar 2. 1 Halaman Login

SIGN IN

e. Masukkan Username dan Password. Klik tombol pada keyboard.

atau tekan Enter

f. Maka pengguna akan diarahkan menuju halaman aplikasi.

#### 4. Dashboard

Ketika berhasil login ke dalam aplikasi, maka akan tampil halaman beranda yang menampilkan shortcut menu. Shortcut tersebut sebagai navigasi menuju modul Menu Utama pada aplikasi:

| SAMANDAR<br>PAPUA BARAT | SI PELAPORAN PENYELENGGARAAN PEMER                                           | INTAHAN DAERAH                                       | Administrator ×<br>Sekretariat Daerah |
|-------------------------|------------------------------------------------------------------------------|------------------------------------------------------|---------------------------------------|
| 🖵 Beranda               | 🔒 🖵 🛛 BERANDA                                                                |                                                      | Beranda                               |
|                         | Selamat Datang, <b>Sekretariat Daerah</b>                                    |                                                      |                                       |
| 🚢 Manajemen User        | Selamat Datang di SI Pelaporan Penyelenggaraan Pemerintahan Daerah. Silahkar | gunakan menu disamping untuk mengelola konten sistem |                                       |
| 🖉 Referensi 🔹 🔸         |                                                                              |                                                      |                                       |
|                         | Kepegawaian Kependudukan - Wi                                                | ayah Kependudukan - Usia                             | Kewilayahan                           |
| Kepegawaian             | Proyeksi Pendapatan Proyeksi Belanja Da                                      | erah [0] Pendapatan Daerah                           | Belanja Daerah                        |
| 😤 Kependudukan 🔹 🔸      | Daeran                                                                       |                                                      |                                       |
| 🗎 Kewilayahan           | Pembiayaan Daerah Capaian Kinerja Ma                                         | cro 📋 Capaian Kinerja Hasil                          | Capaian Kinerja Keluaran              |
| 🛱 Proyeksi >            |                                                                              |                                                      |                                       |
| I Keuangan Daerah →     | Capaian Kinerja Urusan Capaian Tugas<br>Pembantuan                           |                                                      |                                       |
| 🕍 Capaian Kinerja 🔹 🔸   |                                                                              |                                                      |                                       |
|                         |                                                                              |                                                      |                                       |
| laporan >               | ~                                                                            |                                                      |                                       |
| $\sim$                  |                                                                              |                                                      |                                       |

Gambar 2. 2 Halaman Beranda

### 5. Manajemen User

Halaman ini dipergunakan untuk mengatur user admin pada level pengguna.

| 4  | MANAJEMEN USER Beranda -> Manajemen User |              |                                                                        |                 | Manajemen User          |                                   |                    |
|----|------------------------------------------|--------------|------------------------------------------------------------------------|-----------------|-------------------------|-----------------------------------|--------------------|
| ŀ  | - Tami                                   | bah Data     |                                                                        |                 | Semua Grup              | ▼ Cari data                       | ۵ 🛛                |
| No |                                          | Aksi         | Nama Instansi / OPD                                                    | Username        | Kategori Instansi / OPD | Grup                              | Status             |
| 1  |                                          | đ            | Sekretariat Daerah                                                     | admin           | Umum                    | Administrator                     | Aktif              |
| 2  |                                          | ๔⊘ ₪         | Dinas Administrasi Kependudukan, Pencatatan Sipil & Keluarga Berencana | admindukcapil   | Dinas Daerah            | Organisasi Perangkat Daerah (OPD) | Aktif              |
| 3  |                                          | 健⊘ ₪         | Badan Kesatuan Bangsa & Politik                                        | bakesbangpol    | Badan Daerah            | Organisasi Perangkat Daerah (OPD) | Aktif              |
| 4  |                                          | <b>Ø</b>     | Badan Kepegawaian Daerah                                               | bkd             | Badan Daerah            | Organisasi Perangkat Daerah (OPD) | Aktif              |
| 5  |                                          | <b>Ø</b>     | Dinas Administrasi Kependudukan, Pencatatan Sipil & Keluarga Berencana | bkd_capil       | Dinas Daerah            | Badan Kepegawaian Daerah          | Aktif              |
| 6  |                                          | 健⊘ ₪         | Badan Penanggulangan Bencana Daerah                                    | bpbd            | Badan Daerah            | Organisasi Perangkat Daerah (OPD) | Aktif              |
| 7  |                                          | 健⊘₫          | Badan Pendapatan Daerah                                                | bpd             | Badan Daerah            | Organisasi Perangkat Daerah (OPD) | Aktif              |
| 8  |                                          | <b>Ø</b>     | Badan Pengelola Keuangan & Aset Daerah                                 | bpkad           | Badan Daerah            | Organisasi Perangkat Daerah (OPD) | Aktif              |
| 9  |                                          | <b>Ø 0</b> 🖻 | Badan Perencanaan Pembangunan Daerah                                   | bppd            | Badan Daerah            | Badan Kepegawaian Daerah          | Aktif              |
| 10 |                                          | 健⊘ ₪         | Badan Pengembangan Sumber Daya Manusia                                 | bpsdm           | Badan Daerah            | Organisasi Perangkat Daerah (OPD) | Aktif              |
| 11 |                                          | 健⊘ ₪         | Dinas Administrasi Kependudukan, Pencatatan Sipil & Keluarga Berencana | capil           | Dinas Daerah            | Dinas Administrasi & Kependudukan | Aktif              |
| 12 |                                          | 健⊘ ₪         | Dinas Pendidikan                                                       | dinaspendidikan | Dinas Daerah            | Organisasi Perangkat Daerah (OPD) | Aktif              |
| 13 |                                          | <b>Ø</b>     | Dinas Kesehatan                                                        | dinkes          | Dinas Daerah            | Organisasi Perangkat Daerah (OPD) | Aktif              |
| 14 |                                          | <b>Ø</b>     | Dinas Sosial                                                           | dinsos          | Dinas Daerah            | Organisasi Perangkat Daerah (OPD) | Aktif              |
| «  |                                          | 1 2          | 3 ) »                                                                  |                 |                         | Menampilkan                       | 1-20 dari 46 item. |

Gambar 2. 3 Halaman Manajemen User

| NO | FIELD       | KETERANGAN                   |
|----|-------------|------------------------------|
| 1  | Tambah Data | Membuka form entry data      |
| 2  | Edit        | Mengubah data yang sudah ada |

| 3 | Aktif/Non Aktif | Mengubah status user menjadi aktif/non aktif |
|---|-----------------|----------------------------------------------|
| 4 | Hapus           | Menghapus data                               |
| 5 | Semua Grup      | Melakukan filter berdasarkan grup            |
| 6 | Cari Data       | Pencarian data                               |

| MANAJEMEN USER          |                                            | Beranda 🐳 Manajemen User 🔶 Tambah Data |
|-------------------------|--------------------------------------------|----------------------------------------|
| Grup                    | Pilih Grup 👻                               |                                        |
| Kategori Instansi / OPD | Pilih Kategori <ul> <li> </li> </ul>       |                                        |
| Nama Instansi / OPD     | Pilih Instansi / OPD <ul> <li> </li> </ul> |                                        |
| Username                |                                            |                                        |
| Password                |                                            |                                        |
| Password (ulangi)       |                                            |                                        |
|                         |                                            |                                        |
|                         |                                            |                                        |
|                         |                                            | Patel Cimpon                           |
|                         |                                            | Batai Simpan                           |

Gambar 2. 4 Form Tambah Data Manajemen User

| NO | FIELD                  | KETERANGAN                                                                                                    |  |
|----|------------------------|----------------------------------------------------------------------------------------------------|--|
| 7  | Grup                   | <ul> <li>Pilih grup user yang tersedia:</li> <li>Administrator</li> <li>Badan Kepegawaian Daerah</li> <li>Badan Keuangan &amp; Aset Daerah</li> <li>Dinas Administrasi &amp; Kependudukan</li> <li>Organisasi Perangkat Daerah (OPD)</li> </ul> |  |
| 8  | Kategori Instansi/ OPD | Pilih kategori instansi/OPD yang tersedia:<br>- Dinas Daerah<br>- Badan Daerah<br>- Sekretariat Daerah<br>- Umum                                                                                                    |  |
| 9  | Nama Instansi/ OPD     | Pilih data organisasi perangkat daerah yang tersedia                                                                                                    |  |
| 10 | Username               | Input nama user                                                                                                    |  |
| 11 | Password               | Input password untuk user                                                                                                    |  |
| 12 | Password (Ulangi)      | Input ulang password                                                                                                    |  |
| 13 | Batal                  | Membatalkan proses penambahan data                                                                                                    |  |
| 14 | Simpan                 | Menyimpan Data                                                                                                    |  |

# 6. Database Kronologi

Halaman ini digunakan untuk menambahkan data database kronologi.

|   | DATABASE KRONOLOGI Beranda 🔿 Database |            |                      | se Kronologi      |  |          |
|---|---------------------------------------|------------|----------------------|-------------------|--|----------|
| • | + Tambah Data 🔋 Hapus Cari Dokumen    |            | Cari Dokumen         | ۹ 🖸               |  |          |
|   | No                                    | Aksi       | Nama Kronologi       | Tanggal Kronologi |  | Dokumen  |
|   | 1                                     | <b>e</b> 1 | Laporan Kinerja 2022 | 13 Desember 2022  |  | Download |

Gambar 2. 5 Halaman Database Kronologi

| NO | FIELD        | KETERANGAN                                                                              |
|----|--------------|-----------------------------------------------------------------------------------------|
| 1  | Tambah Data  | Membuka form entry data                                                                 |
| 2  | Edit         | Mengubah data yang sudah ada                                                            |
| 3  | Hapus        | Menghapus data                                                                          |
| 4  | Cari Dokumen | Pencarian data bedasarkan dokumen                                                       |
| 5  | Refresh      | Mengatur ulang pencarian                                                                |
| 6  | Download     | Meng-unduh ( <i>mendownload</i> ) data yang sudah ter-<br>backup pada tanggal kronologi |

| Database Krono | logi         | × |
|----------------|--------------|---|
| Nama Kronologi |              |   |
|                | Batal Simpan |   |

Gambar 2. 6 Form Tambah Data Database Kronologi

| NO | FIELD          | KETERANGAN                         |
|----|----------------|------------------------------------|
| 7  | Nama Kronologi | Input nama kronologi               |
| 8  | Batal          | Membatalkan proses penambahan data |
| 9  | Simpan         | Menyimpan Data                     |

### 7. Referensi – Urusan

Halaman ini digunakan untuk menambahkan data referensi urusan.

| ■ REFERENSI URUSAN Beranda → Referensi → U |            |                                                              | ferensi 🔶 Urusan                                                                                           |                                                                                                    |
|--------------------------------------------|------------|--------------------------------------------------------------|----------------------------------------------------------------------------------------------------|----------------------------------------------------------------------------------------------------|
| + Tambah Data                              |            | Cari data                                                    | ۹ 🛛 ^                                                                                                    |                                                                                                    |
|                                            | Aksi       | Nama urusan                                                  |                                                                                                    |                                                                                                    |
|                                            | <b>e</b> 1 | Wajib Pelayanan Dasar                                        |                                                                                                    |                                                                                                    |
|                                            | <b>e</b> 1 | Wajib Non Pelayanan Dasar                                    |                                                                                                    |                                                                                                    |
|                                            | <b>e</b> 1 | Pilihan                                                      |                                                                                                    |                                                                                                    |
|                                            | 2 🗊        | Fungsi Penunjang                                             |                                                                                                    |                                                                                                    |
|                                            | <b>e</b> 1 | Pemerintahan Umum                                            |                                                                                                    |                                                                                                    |
|                                            |            | ambah Data Aksi Aksi Gram Gram Gram Gram Gram Gram Gram Gram | ambah Data         ambah Data         Aksi       Nama urusan         I I I I I I I I I I I I I I I I I I I | In Electro brook     Definition       imbair Data     Cari data       imbair Data     Cari data       imbair Data     Wajib Pelayanan Dasar       imbair Data     Wajib Non Pelayanan Dasar       imbair Data     Wajib Penunjang       imbair Data     Fenerintahan Umum |

Gambar 2. 7 Halaman Referensi Urusan

| NO | FIELD       | KETERANGAN                   |
|----|-------------|------------------------------|
| 1  | Tambah Data | Membuka form entry data      |
| 2  | Edit        | Mengubah data yang sudah ada |
| 3  | Hapus       | Menghapus data               |
| 4  | Cari Data   | Pencarian data               |
| 5  | Refresh     | Mengatur ulang pencarian     |

| REFERENSI URUSAN | Beranda 🔶 Referensi 🔶 Urusan 🔶 Tambah Data |
|------------------|--------------------------------------------|
| Nama urusan      |                                            |
|                  |                                            |
|                  |                                            |
|                  |                                            |
|                  |                                            |
|                  |                                            |
|                  | Batal Simpan                               |

Gambar 2. 8 Form Tambah Data Referensi Urusan

| NO | FIELD       | KETERANGAN                         |
|----|-------------|------------------------------------|
| 6  | Nama Urusan | Input nama urusan                  |
| 7  | Batal       | Membatalkan proses penambahan data |
| 8  | Simpan      | Menyimpan Data                     |

# 8. Referensi – Bidang Urusan

Halaman ini digunakan untuk menambahkan referensi bidang urusan berdasarkan

#### data urusannya.

| 8  | REFERENSI BIDANG URUSAN Beranda 🤿 Referensi 🔿 Bidang Urusar |            |                                            |              |                          | rusan                       |       |
|----|-------------------------------------------------------------|------------|--------------------------------------------|--------------|--------------------------|-----------------------------|-------|
| +  | + Tambah Data                                               |            | 1                                          | Semua Urusan |                          | r Cari data Q               | ວ ^   |
| No |                                                             | Aksi       | Nama Bidang Urusan                         |              | Nama Urusan              |                             | ^     |
| 1  |                                                             | <b>e</b> 1 | Administrasi Pemerintahan                  |              | Fungsi Penunjang         |                             |       |
| 2  |                                                             | <b>e</b> 1 | Pengawasan                                 |              | Fungsi Penunjang         |                             |       |
| 3  |                                                             | <b>e</b> 1 | Pendidikan                                 |              | Wajib Pelayanan Dasar    |                             |       |
| 4  |                                                             | 2          | Kesehatan                                  |              | Wajib Pelayanan Dasar    |                             |       |
| 5  |                                                             | <b>e</b> 1 | Pekerjaan Umum                             |              | Wajib Pelayanan Dasar    |                             |       |
| 6  |                                                             | 21         | Perumahan                                  |              | Wajib Pelayanan Dasar    |                             |       |
| 7  |                                                             | <b>e</b> 1 | Ketenteraman & Ketertiban                  |              | Wajib Pelayanan Dasar    |                             |       |
| 8  |                                                             | <b>e</b> 1 | Sosial                                     |              | Wajib Pelayanan Dasar    |                             |       |
| 9  |                                                             | <b>e</b> 1 | Tenaga Kerja                               |              | Wajib Non Pelayanan Dasa | r                           |       |
| 10 |                                                             | <b>e</b> 1 | Pemberdayaan Perempuan & Perlindungan Anak |              | Wajib Non Pelayanan Dasa | r                           |       |
| 11 |                                                             | 21         | Pangan                                     |              | Wajib Non Pelayanan Dasa | r                           |       |
| 12 |                                                             | <b>e</b> 1 | Pertanahan                                 |              | Wajib Non Pelayanan Dasa | r                           |       |
| 13 |                                                             | <b>e</b> î | Lingkungan Hidup                           |              | Wajib Non Pelayanan Dasa | r                           |       |
| 14 |                                                             | 2          | Kependudukan & Capil                       |              | Wajib Non Pelayanan Dasa | r                           | ~     |
| ĸ  | ¢                                                           | 1          | 2 3 > *                                    |              |                          | Menampilkan 1-20 dari 46 it | em. 🗸 |

Gambar 2. 9 Halaman Referensi Bidang Urusan

| NO | FIELD        | KETERANGAN                          |
|----|--------------|-------------------------------------|
| 1  | Tambah Data  | Membuka form entry tambah data      |
| 2  | Edit         | Mengubah data yang sudah ada        |
| 3  | Hapus        | Menghapus data yang sudah input     |
| 4  | Semua Urusan | Filter data berdasarkan data urusan |
| 5  | Cari Data    | Pencarian data                      |
| 6  | Refresh      | Mengatur ulang pencarian            |

| ₽ | REFERENSI BIDANG URUSAN |                | Beranda 🤿 Referensi 🤿 Bidang Urusan 🔶 Tambah Data |
|---|-------------------------|----------------|---------------------------------------------------|
|   | Nama Urusan             | Pilih Urusan 🔹 |                                                   |
|   | Nama Bidang Urusan      |                |                                                   |
|   |                         |                |                                                   |
|   |                         |                |                                                   |
|   |                         |                |                                                   |
|   |                         |                |                                                   |
|   |                         |                |                                                   |
|   |                         |                |                                                   |
|   |                         |                |                                                   |
|   |                         |                |                                                   |
|   |                         |                | Batal Simpan                                      |

Gambar 2. 10 Form Tambah Data Akun Belanja

| NO | FIELD              | KETERANGAN                                                                                                    |
|----|--------------------|----------------------------------------------------------------------------------------------------|
| 7  | Nama Urusan        | Pilih nama urusan yang tersedia:<br>- Wajib (Pelayanan Dasar)<br>- Wajib (Non Pelayanan Dasar)<br>- Fungsi Penunjang<br>- Pilihan |
| 8  | Nama Bidang Urusan | Input nama bidang urusan                                                                                                    |
| 9  | Batal              | Membatalkan penambahan data                                                                                                    |
| 10 | Simpan             | Menyimpan Data                                                                                                    |

# 9. Referensi – Bidang Urusan OPD

Halaman ini digunakan untuk menambahkan data bidang urusan OPD berdasarkan bidang urusannya.

| 8  | REFERENSI BIDANG URUSAN OPD Beranda 🔶 Referensi 🔶 Bidang Urusan C            |                                               |                                                                        |                             |                                            | 1 OPD                        |     |
|----|------------------------------------------------------------------------------|-----------------------------------------------|------------------------------------------------------------------------|-----------------------------|--------------------------------------------|------------------------------|-----|
| +  | Tamb                                                                         | bah Data                                      |                                                                        | Semua Bida                  | ng Urusan                                  | ▼ Cari data Q                | ີ   |
| No |                                                                              | Aksi                                          | Nama OPD                                                               |                             | Bidang Urusan                              |                              | ^   |
| 1  |                                                                              | <b>e</b> 1                                    | Dinas Pekerjaan Umum & Perumahan Rakyat                                |                             | Pekerjaan Umum                             |                              |     |
| 2  |                                                                              | <b>e</b> 1                                    | Dinas Pekerjaan Umum & Perumahan Rakyat                                |                             | Perumahan                                  |                              |     |
| 3  |                                                                              | <b>e</b> 1                                    | Badan Penanggulangan Bencana Daerah                                    |                             | Ketenteraman & Ketertiban                  |                              |     |
| 4  |                                                                              | Ø 🗎                                           | Satuan Polisi Pamong Praja                                             |                             | Ketenteraman & Ketertiban                  |                              |     |
| 5  |                                                                              | C 🗊                                           | Dinas Sosial                                                           |                             | Sosial                                     |                              |     |
| 6  |                                                                              | e 1                                           | Dinas Transmigrasi & Tenaga Kerja                                      |                             | Tenaga Kerja                               |                              |     |
| 7  | 🔲 🕼 🖨 Dinas Pemberdayaan Perempuan & Perlindungan Anak                       |                                               |                                                                        |                             | Pemberdayaan Perempuan & Perlindungan Anak |                              |     |
| 8  | 🗋 🕼 Dinas Ketahanan Pangan                                                   |                                               |                                                                        | Pangan                      |                                            |                              |     |
| 9  | 📋 🕼 🖨 Dinas Lingkungan Hidup & Pertanahan Pertan                             |                                               |                                                                        | Pertanahan                  |                                            |                              |     |
| 10 | 🔲 🕼 🖨 Dinas Lingkungan Hidup & Pertanahan                                    |                                               |                                                                        |                             | Lingkungan Hidup                           |                              |     |
| 11 |                                                                              | <b>e</b> 1                                    | Dinas Administrasi Kependudukan, Pencatatan Sipil & Keluarga Berencana |                             | Kependudukan & Capil                       |                              |     |
| 12 |                                                                              | 🔲 🕼 🛱 Dinas Pemberdayaan Masyarakat & Kampung |                                                                        |                             | Pemberdayaan Masyarakat                    |                              |     |
| 13 | 📋 🕼 🏟 Dinas Administrasi Kependudukan, Pencatatan Sipil & Keluarga Berencana |                                               |                                                                        | Pengendalian Penduduk & Kel | uarga Berencana                            |                              |     |
| 14 | 4 🔲 🕼 🛱 Dinas Perhubungan                                                    |                                               |                                                                        | Perhubungan                 |                                            | ~                            |     |
| ¢  | ¢                                                                            | 1                                             | 2 3 4 > >                                                              |                             |                                            | Menampilkan 1-20 dari 76 ite | em. |

Gambar 2. 11 Halaman Referensi Bidang Urusan

| NO | FIELD               | KETERANGAN                            |
|----|---------------------|---------------------------------------|
| 1  | Tambah Data         | Membuka form entry tambah data        |
| 2  | Edit                | Mengubah data yang sudah ada          |
| 3  | Hapus               | Menghapus data yang sudah input       |
| 4  | Semua Bidang Urusan | Filter berdasarkan data bidang urusan |
| 5  | Cari Data           | Pencarian data                        |
| 6  | Refresh             | Mengatur ulang pencarian              |

| PREFERENSI BIDANG URUSAN | I OPD                | Beranda 🐳 Referensi 🐳 Bidang Urusan OPD 🐳 <b>Tambah Data</b> |
|--------------------------|----------------------|--------------------------------------------------------------|
| Bidang Urusan            | Pilih Bidang Urusan  |                                                              |
| Nama OPD                 | Pilih Instansi / OPD |                                                              |
|                          |                      |                                                              |
|                          |                      |                                                              |
|                          |                      |                                                              |
|                          |                      |                                                              |
|                          |                      |                                                              |
|                          |                      | Batal Simpan                                                 |

Gambar 2. 12 Form Tambah Data Referensi Bidang Urusan

| NO | FIELD         | KETERANGAN                                       |
|----|---------------|--------------------------------------------------|
| 7  | Bidang Urusan | Pilih urusan berdasarkan list data bidang urusan |
| 8  | Nama OPD      | Pilih urusan berdasarkan list data OPD           |
| 9  | Batal         | Membatalkan penambahan data                      |
| 10 | Simpan        | Menyimpan Data                                   |

# 10. Referensi – Kebijakan & Pelaksanaan

Halaman ini digunakan untuk menambahkan data kebijakan dan pelaksanaan berdasarkan bidang urusannya.

|    | REFERENSI KEBIJAKAN & PELAKSANAAN Beranda 🐳 Referensi 🐳 Kebijakan & Pelaksanaan |            |                                            |                                                      |                                               |             |                              |
|----|---------------------------------------------------------------------------------|------------|--------------------------------------------|------------------------------------------------------|-----------------------------------------------|-------------|------------------------------|
| t  | Tamb                                                                            | bah Data   |                                            |                                                      | Semua Bidang Urusan                           | 👻 Cari data | ۵ 🛛                          |
| No |                                                                                 | Aksi       | Bidang Urusan                              | Kebijakan / Dasar Pelaksanaan                        |                                               |             | Kategori Kebijakan           |
| 1  |                                                                                 | <b>e</b> 1 | Tenaga Kerja                               | Meningkatkan Daya Saing Tenaga Kerja serta kesemp    | patan dan Perluasan kesempatan kerja          |             | Urusan                       |
| 2  |                                                                                 | <b>e</b> 1 | Administrasi Pemerintahan                  | Meningkatkan kapasitas dan akuntabilitas penyeleng   | garaan pemerintahan serta koordinasi kebijaka | n daerah    | Urusan                       |
| 3  |                                                                                 | e          | Pemberdayaan Perempuan & Perlindungan Anak | Fasilitasi peningkatan kualitas keluarga dalam mewu  | judkan kesetaraan gender                      |             | Urusan                       |
| 4  |                                                                                 | <b>e</b> 1 | Pemberdayaan Perempuan & Perlindungan Anak | Fasilitasi penyelesaian kasus kekerasan terhadap per | rempuan dan KDRT di kabupaten/kota            |             | Urusan                       |
| 5  |                                                                                 | <b>e</b> 1 | Pemberdayaan Perempuan & Perlindungan Anak | Fasilitasi pembinaan pencegahan kekerasan terhadap   | p anak                                        |             | Urusan                       |
| 6  |                                                                                 | <b>e</b> 1 | Pangan                                     | Peningkatan pengawasan mutu dan keamanan panga       | an                                            |             | Urusan                       |
| 7  |                                                                                 | Ø 🗊        | Pertanahan                                 | Meningkatkan dan menertibkan administrasi pertana    | han                                           |             | Urusan                       |
| 8  |                                                                                 | e          | Administrasi Pemerintahan                  | Meningkatkan kinerja penyelenggaraan otonomi khus    | sus di Provinsi Papua Barat                   |             | Urusan                       |
| 9  |                                                                                 | <b>e</b> 1 | Lingkungan Hidup                           | Peningkatan ketrampilan dan kapasitas SDM bidang     | pengendalian pemanfaatan SDA                  |             | Urusan                       |
| 10 |                                                                                 | <b>e</b> 1 | Lingkungan Hidup                           | Peningkatan monitoring kualitas lingkungan           |                                               |             | Urusan                       |
| 11 |                                                                                 | Ø 🗊        | Lingkungan Hidup                           | Pemberdayaan masyarakat melalui kelompok cinta lii   | ngkungan                                      |             | Urusan                       |
| 12 |                                                                                 | C 🗎        | Administrasi Pemerintahan                  | fasilitasi kegiatan Provinsi Papua Barat di Jakarta  |                                               |             | Urusan                       |
| 13 |                                                                                 | <b>e</b> 1 | Administrasi Pemerintahan                  | Peningkatan fasilitasi pengembangan sumber daya n    | nanusia OAP                                   |             | Urusan                       |
| 14 |                                                                                 | <b>e</b> 1 | Administrasi Pemerintahan                  | Fasilitasi Pembinaan Kesadaran Bela Negara di Masy   | rarakat                                       |             | Urusan 🗸                     |
| ¢  | ¢                                                                               | 1          | 2 3 4 5 6 7 .                              |                                                      |                                               | Mer         | ampilkan 1-20 dari 128 item. |

Gambar 2. 13 Halaman Referensi Kebijakan & Pelaksanaan

| NO | FIELD               | KETERANGAN                            |
|----|---------------------|---------------------------------------|
| 1  | Tambah Data         | Membuka form entry tambah data        |
| 2  | Edit                | Mengubah data yang sudah ada          |
| 3  | Hapus               | Menghapus data yang sudah input       |
| 4  | Semua Bidang Urusan | Filter berdasarkan data bidang urusan |
| 5  | Cari Data           | Pencarian data                        |
| 6  | Refresh             | Mengatur ulang pencarian              |

| REFERENSI KEBIJAKAN & PI | ELAKSANAAN                  | Beranda 🧇 Referensi 🧼 Kebijakan & Pelaksanaan 🔶 Tambah Data |
|--------------------------|-----------------------------|-------------------------------------------------------------|
| Bidang Urusan            | Pilih Bidang Urusan         |                                                             |
| Kategori Kebijakan       | O Urusan O Tugas Pembantuan |                                                             |
|                          |                             |                                                             |
|                          |                             |                                                             |
|                          |                             |                                                             |
|                          |                             |                                                             |
|                          |                             |                                                             |
|                          |                             |                                                             |
|                          |                             |                                                             |
|                          |                             |                                                             |
|                          |                             | Batal Simpan                                                |

Gambar 2. 14 Form Tambah Data Referensi Kebijakan & Pelaksanaan

| NO | FIELD              | KETERANGAN                                                                                                    |
|----|--------------------|----------------------------------------------------------------------------------------------------|
| 7  | Bidang Urusan      | Pilih urusan berdasarkan list data bidang urusan.<br>Apabila login dengan akun OPD, maka data sudah<br>otomatis terkunci ke Bidang Urusan OPD masing-<br>masing. |
| 8  | Kategori           | Pilih kategori                                                                                                    |
| 9  | Kebijakan          | Muncul saat pengguna memilih kategori "Urusan"                                                                                                    |
| 10 | Kementerian / LPNK | Muncul saat pengguna memilih "Tugas Pembantuan"                                                                                                    |
| 11 | Dasar Pelaksanaan  | Muncul saat pengguna memilih "Tugas Pembantuan"                                                                                                    |
| 12 | Nama OPD           | Pilih urusan berdasarkan list data OPD                                                                                                    |
| 13 | Batal              | Membatalkan penambahan data                                                                                                    |
| 14 | Simpan             | Menyimpan Data                                                                                                    |

# 11. Referensi – Program

Halaman ini digunakan untuk menambahkan data program berdasarkan kebijakan/ dasar pelaksanaan dan bidang urusannya.

| 8  | F REFERENSI PROGRAM Beranda 🔶 Referensi 🔶 Program |            |                                                                                |                                                                 |                                                                 |                     |                             |
|----|---------------------------------------------------|------------|--------------------------------------------------------------------------------|-----------------------------------------------------------------|-----------------------------------------------------------------|---------------------|-----------------------------|
| +  | + Tambah Data                                     |            |                                                                                |                                                                 | Semua Bidang Urusan                                             | ▼ Cari data         | ۵ 🕫                         |
| No |                                                   | Aksi       | Nama Program                                                                   | Kebijakan / Dasar Pelaksa                                       | naan                                                            |                     | Bidang Urusan               |
| 1  |                                                   | <b>e</b> 1 | PROGRAM PENGELOLAAN PENDIDIKAN                                                 | Pengembangan sarana dan pra<br>penyelenggaraan pendidikan m     | sarana, sumber daya manusia dan perangkat<br>enengah            | pendukung           | Pendidikan                  |
| 2  |                                                   | đ û        | PROGRAM PEMENUHAN UPAYA KESEHATAN PERORANGAN DAN<br>UPAYA KESEHATAN MASYARAKAT | Meningkatnya Kualitas Keseha                                    | tan Masyarakat                                                  |                     | Kesehatan                   |
| 3  |                                                   | <b>e</b> 1 | PROGRAM PENGELOLAAN SUMBER DAYA AIR (SDA)                                      | Percepatan pembangunan infra<br>terciptanya produktivitas ekono | istruktur pengairan, irigasi dan air bersih guna<br>omi wilayah | i mendukung         | Pekerjaan Umum              |
| 4  |                                                   | <b>e</b> 1 | PROGRAM KAWASAN PERMUKIMAN                                                     | Percepatan penyediaan perum                                     | ahan layak huni bagi masyarakat                                 |                     | Perumahan                   |
| 5  |                                                   | <b>e</b> 1 | PROGRAM PENANGGULANGAN BENCANA                                                 | Meningkatkan kapasitas SDM                                      | penanggulangan bencana di tingkat provinsi                      |                     | Ketenteraman & Ketertiban   |
| 6  |                                                   | <b>e</b> 1 | PROGRAM PEMBERDAYAAN SOSIAL                                                    | Peningkatan partisipasi masya<br>sosial                         | rakat dalam penananganan masalah kesejaht                       | eraan kesejahteraan | Sosial                      |
| 7  |                                                   | <b>đ</b>   | PROGRAM PEMERINTAHAN DAN OTONOMI DAERAH                                        | Meningkatkan kapasitas dan a<br>kebijakan daerah                | kuntabilitas penyelenggaraan pemerintahan s                     | erta koordinasi     | Administrasi Pemerintahan   |
| 8  |                                                   | <b>e</b> 1 | PROGRAM PENYELENGGARAAN PENGAWASAN                                             | Meningkatkan penyelenggaran                                     | pengawasan pembangunan daerah                                   |                     | Pengawasan                  |
| 9  |                                                   | <b>e</b> 1 | PROGRAM PERENCANAAN, PENGENDALIAN DAN EVALUASI<br>PEMBANGUNAN DAERAH           | Peningkatan konsistensi RPJPI                                   | 0- RPJMD, Renstra OPD, RKPD dan RenjaOPD                        |                     | Perencanaan                 |
| 10 |                                                   | <b>e</b> 1 | PROGRAM PENGELOLAAN KEUANGAN DAERAH                                            | Intensifikasi dan ekstensifikasi                                | sumber PAD                                                      |                     | Keuangan                    |
| 11 |                                                   | <b>đ</b>   | PROGRAM KEPEGAWAIAN DAERAH                                                     | Meningkatkan kualitas sumber                                    | daya aparatur                                                   |                     | Kepegawaian                 |
| ¢  | ¢                                                 | 1          | 2 3 4 5 6 7 8 9 > »                                                            |                                                                 |                                                                 | Mena                | mpilkan 1-20 dari 163 item. |

Gambar 2. 15 Halaman Referensi Program

| NO | FIELD               | KETERANGAN                            |
|----|---------------------|---------------------------------------|
| 1  | Tambah Data         | Membuka form entry tambah data        |
| 2  | Edit                | Mengubah data yang sudah ada          |
| 3  | Hapus               | Menghapus data yang sudah input       |
| 4  | Semua Bidang Urusan | Filter berdasarkan data bidang urusan |
| 5  | Cari Data           | Pencarian data                        |
| 6  | Refresh             | Mengatur ulang pencarian              |

| B REFERENSI PROGRAM              |                                       | Beranda 🔿 Referensi 🔿 Program 🔿 Tambah Data |
|----------------------------------|---------------------------------------|---------------------------------------------|
| Bidang Urusan                    | Pilih Bidang Urusan                   |                                             |
| Kebijakan / Dasar<br>Pelaksanaan | Pilih Kebijakan / Dasar Pelaksanaan 🔻 |                                             |
| Nama Program                     |                                       |                                             |
|                                  | ļi.                                   |                                             |
|                                  |                                       |                                             |
|                                  |                                       |                                             |
|                                  |                                       |                                             |
|                                  |                                       |                                             |
|                                  |                                       |                                             |
|                                  |                                       |                                             |
|                                  |                                       | Batal Simpan                                |

Gambar 2. 16 Form Tambah Data Referensi Program

| NO | FIELD                           | KETERANGAN                  |
|----|---------------------------------|-----------------------------|
| 7  | Bidang Urusan                   | Pilih data bidang urusan    |
| 8  | Kebijakan/ Dasar<br>Pelaksanaan | Pilih kebijakan             |
| 9  | Nama Program                    | Input nama program          |
| 10 | Batal                           | Membatalkan penambahan data |
| 11 | Simpan                          | Menyimpan Data              |

# 12. Referensi – Kegiatan

Halaman ini digunakan untuk menambahkan data kegiatan berdasarkan programnya.

| 8  | 🕼 REFERENSI KEGIATAN Beranda 🔶 Referensi 🔶 Kegiatan       |                                                |                                                                                                    |                                                                                |                              |
|----|-----------------------------------------------------------|------------------------------------------------|----------------------------------------------------------------------------------------------------|--------------------------------------------------------------------------------|------------------------------|
| ŀ  | + Tambah Data                                             |                                                |                                                                                                    | Semua Bidang Urusan 🗸 Cari data 🔍                                              |                              |
| No |                                                           | Aksi                                           | Nama Kegiatan                                                                                                    | Program                                                                        | Bidang Urusan                |
| 1  |                                                           | <b>e</b> 1                                     | Pengelolaan Pendidikan Sekolah Menengah Atas                                                                                                    | PROGRAM PENGELOLAAN PENDIDIKAN                                                 | Pendidikan                   |
| 2  |                                                           | 2 î                                            | Pengelolaan Pendidikan Sekolah Menengah Kejuruan                                                                                                    | PROGRAM PENGELOLAAN PENDIDIKAN                                                 | Pendidikan                   |
| 3  |                                                           | 2                                              | Pengelolaan Pendidikan Khusus                                                                                                    | PROGRAM PENGELOLAAN PENDIDIKAN                                                 | Pendidikan                   |
| 4  |                                                           | 2 🗊                                            | Penyediaan Fasilitas Pelayanan, Sarana, Prasarana dan Alat Kesehatan untuk UKP Rujukan, UKM dan<br>UKM Rujukan Tingkat Daerah Provinsi                                | PROGRAM PEMENUHAN UPAYA KESEHATAN PERORANGAN<br>DAN UPAYA KESEHATAN MASYARAKAT | Kesehatan                    |
| 5  |                                                           | <b>ð</b> 1                                     | Penyediaan Layanan Kesehatan untuk UKP Rujukan, UKM dan UKM Rujukan Tingkat Daerah Provinsi                                                                           | PROGRAM PEMENUHAN UPAYA KESEHATAN PERORANGAN<br>DAN UPAYA KESEHATAN MASYARAKAT | Kesehatan                    |
| 6  |                                                           | e                                              | Pengelolaan SDA dan Bangunan Pengaman Pantai pada Wilayah Sungai Lintas Daerah Kabupaten/Kota                                                                         | PROGRAM PENGELOLAAN SUMBER DAYA AIR (SDA)                                      | Pekerjaan Umum               |
| 7  |                                                           | <b>e</b> 1                                     | Pengembangan dan Pengelolaan Sistem Irigasi Primer dan Sekunder pada Daerah Irigasi yang Luasnya<br>1000 Ha - 3000 Ha dan Daerah Irigasi Lintas Daerah Kabupaten/Kota | PROGRAM PENGELOLAAN SUMBER DAYA AIR (SDA)                                      | Pekerjaan Umum               |
| 8  |                                                           | 2 û                                            | Peningkatan Kualitas Kawasan Permukiman Kumuh dengan Luas 10 (Sepuluh) Ha sampai dengan di<br>Bawah 15 (Lima Belas) Ha                                                | PROGRAM KAWASAN PERMUKIMAN                                                     | Perumahan                    |
| 9  |                                                           | 🕼 🕼 Pelayanan Informasi Rawan Bencana Provinsi |                                                                                                    | PROGRAM PENANGGULANGAN BENCANA                                                 | Ketenteraman &<br>Ketertiban |
| 10 |                                                           | 2 1                                            | Penerbitan Izin Pengumpulan Sumbangan Lintas Daerah Kabupaten/Kota dalam 1 (satu) Daerah Provinsi                                                                     | PROGRAM PEMBERDAYAAN SOSIAL                                                    | Sosial                       |
| 11 |                                                           | 2 🗊                                            | Pelaksanaan Tugas Pemerintahan                                                                                                    | PROGRAM PEMERINTAHAN DAN OTONOMI DAERAH                                        | Administrasi<br>Pemerintahan |
| ĸ  | c (1 2 3 4 5 6 7 8 9 10 ) Menamplikan 1-20 dari 424 item. |                                                |                                                                                                    |                                                                                |                              |

#### Gambar 2. 17 Halaman Referensi Kegiatan

| NO | FIELD               | KETERANGAN                            |
|----|---------------------|---------------------------------------|
| 1  | Tambah Data         | Membuka form entry tambah data        |
| 2  | Edit                | Mengubah data yang sudah ada          |
| 3  | Hapus               | Menghapus data yang sudah input       |
| 4  | Semua Bidang Urusan | Filter berdasarkan data bidang urusan |
| 5  | Cari Data           | Pencarian data                        |
| 6  | Refresh             | Mengatur ulang pencarian              |

| FORM ENTRY    |                 |  |  |  |  |
|---------------|-----------------|--|--|--|--|
| Program       | Pilih Program 🔹 |  |  |  |  |
| Nama Kegiatan |                 |  |  |  |  |
|               |                 |  |  |  |  |

#### Gambar 2. 18 Form Tambah Data Referensi Kegiatan

| NO | FIELD          | KETERANGAN                       |
|----|----------------|----------------------------------|
| 7  | Program        | Pilih data program yang tersedia |
| 8  | Nama Kegaiatan | Input nama kegiatan              |
| 9  | Batal          | Membatalkan penambahan data      |
| 10 | Simpan         | Menyimpan Data                   |

# 13. Referensi – Sub Kegiatan

Halaman ini digunakan untuk menambahkan data sub kegiatan berdasarkan nama

# kegiatannya.

| 8  | REFERENSI SUB KEGIATAN Beranda 🔶 Referensi 🔶 Sub Kegiatan |            |                                                                                 |              |                                           |                         |                                 |
|----|-----------------------------------------------------------|------------|---------------------------------------------------------------------------------|--------------|-------------------------------------------|-------------------------|---------------------------------|
| +  | Tamb                                                      | ah Data    |                                                                                 |              | Semua Bidang Urusan                       | ▼ Cari data             | ۵ 😋                             |
| No |                                                           | Aksi       | Nama Sub / Rincian Kegiatan                                                     | Kegiatan     |                                           |                         | Bidang Urusan                   |
| 1  |                                                           | <b>e</b> 1 | Pembangunan USB (Unit Sekolah Baru)                                             | Pengelolaan  | Pendidikan Sekolah Menengah Atas          |                         | Pendidikan                      |
| 2  |                                                           | <b>e</b> 1 | Penambahan Ruang Kelas Baru                                                     | Pengelolaan  | Pendidikan Sekolah Menengah Atas          |                         | Pendidikan                      |
| 3  |                                                           | 2          | Pembangunan Ruang Guru/Kepala Sekolah/TU                                        | Pengelolaan  | Pendidikan Sekolah Menengah Atas          |                         | Pendidikan                      |
| 4  |                                                           | 2          | Pembangunan Ruang Laboratorium Biologi                                          | Pengelolaan  | Pendidikan Sekolah Menengah Atas          |                         | Pendidikan                      |
| 5  |                                                           | 2          | Pembangunan Ruang Laboratorium Fisika                                           | Pengelolaan  | Pendidikan Sekolah Menengah Atas          |                         | Pendidikan                      |
| 6  |                                                           | 2 🖻        | Pembangunan Ruang Laboratorium Kimia                                            | Pengelolaan  | Pendidikan Sekolah Menengah Atas          |                         | Pendidikan                      |
| 7  |                                                           | 2 🗊        | Pembangunan Ruang Laboratorium Komputer                                         | Pengelolaan  | Pendidikan Sekolah Menengah Atas          |                         | Pendidikan                      |
| 8  |                                                           | <b>đ</b>   | Pembangunan Ruang Laboratorium Bahasa                                           | Pengelolaan  | Pendidikan Sekolah Menengah Atas          |                         | Pendidikan                      |
| 9  |                                                           | 2          | Pembangunan Ruang Unit Kesehatan Sekolah                                        | Pengelolaan  | Pendidikan Sekolah Menengah Atas          |                         | Pendidikan                      |
| 10 |                                                           | 2 🖻        | Pembangunan Perpustakaan Sekolah                                                | Pengelolaan  | Pendidikan Sekolah Menengah Atas          |                         | Pendidikan                      |
| 11 |                                                           | 2 🗊        | Pembangunan Ruang Serba Guna/Aula                                               | Pengelolaan  | Pendidikan Sekolah Menengah Atas          |                         | Pendidikan                      |
| 12 |                                                           | <b>đ</b>   | Pembangunan Sarana, Prasarana dan Utilitas Sekolah                              | Pengelolaan  | Pendidikan Sekolah Menengah Atas          |                         | Pendidikan                      |
| 13 |                                                           | <b>đ</b>   | Pembangunan Rumah Dinas Kepala Sekolah, Guru, Penjaga Sekolah                   | Pengelolaan  | Pendidikan Sekolah Menengah Atas          |                         | Pendidikan                      |
| 14 |                                                           | 2          | Pengelolaan Pelayanan Kesehatan bagi Penduduk Terdampak Krisis Kesehatan Akibat | Penyediaan L | ayanan Kesehatan untuk UKP Rujukan, UKM o | lan UKM Rujukan Tingkat | Kesehatan 🗸                     |
| ¢  | ¢                                                         | 1          | 2 3 4 5 > »                                                                     |              |                                           | Menan                   | npilkan 1-20 dari 98 item.<br>V |

Gambar 2. 19 Halaman Referensi Sub Kegiatan

| NO | FIELD       | KETERANGAN                      |
|----|-------------|---------------------------------|
| 1  | Tambah Data | Membuka form entry tambah data  |
| 2  | Edit        | Mengubah data yang sudah ada    |
| 3  | Hapus       | Menghapus data yang sudah input |

| 4 Semua Bidang Urusan Filter berdasarkan data bidang urusan |           | Filter berdasarkan data bidang urusan |
|-------------------------------------------------------------|-----------|---------------------------------------|
| 5                                                           | Cari Data | Pencarian data                        |
| 6                                                           | Refresh   | Mengatur ulang pencarian              |

Apabila pengguna mengklik aksi **nomor 1 (Tambah Data)**, maka akan muncul form tambah

# data seperti berikut:

| REFERENSI SUB KEGIATAN         |                     | Beranda 🧇 Referensi \Rightarrow Sub Kegiatan 🔶 Tambah Data |
|--------------------------------|---------------------|------------------------------------------------------------|
| Bidang Urusan                  | Pilih Bidang Urusan |                                                            |
| Kegiatan                       | Pilih Kegiatan      |                                                            |
| Nama Sub / Rincian<br>Kegiatan | li.                 |                                                            |
|                                |                     |                                                            |
|                                |                     |                                                            |
|                                |                     |                                                            |
|                                |                     |                                                            |
|                                |                     | Batal Simpan                                               |

### Gambar 2. 20 Form Tambah Data Sub Rincian Objek Belanja

| NO | FIELD                          | KETERANGAN                             |
|----|--------------------------------|----------------------------------------|
| 7  | Bidang Urusan                  | Pilih data bidang urusan yang tersedia |
| 8  | Kegiatan                       | Pilih kegiatan yang tersedia           |
| 9  | Nama Sub / Rincian<br>Kegiatan | Input nama sub atau rincian kegiatan   |
| 10 | Batal                          | Membatalkan penambahan data            |
| 11 | Simpan                         | Menyimpan Data                         |

### 14. Referensi – IKK Hasil

Halaman ini digunakan untuk menambahkan data indikator kinerja kunci hasil.

| ₽  | REFERENSI IKK HASIL         Be                     |            |                                                                                                    |                                                                                                    | nda 🔶 Referensi 🔶 IKK Hasil                                                                                               |                 |
|----|----------------------------------------------------|------------|----------------------------------------------------------------------------------------------------|----------------------------------------------------------------------------------------------------|----------------------------------------------------------------------------------------------------|-----------------|
| +1 | Tamba                                              | h Data     |                                                                                                    | Semua Bidang Urusan                                                                                                    | 👻 Cari data                                                                                                    | ۵ 🛛             |
| No |                                                    | Aksi       | Indikator Kinerja Kunci Hasil                                                                                           | Rumus<br>Pembilana                                                                                                    | Penvebut                                                                                                    | A Bidang Urusan |
| 1  |                                                    | <b>e</b> 1 | Tingkat partisipasi warga negara usia 16-18 tahun dalam pendidikan<br>menengah atas dan kejuruan                        | Jumlah anak usia 16-18 tahun yang sudah tamat<br>atau sedang belajar di sekolah menengah atas                                                                   | Jumlah anak usia 16-18 tahun pada<br>provinsi yang bersangkutan                                                           | Pendidikan      |
| 2  |                                                    | <b>e</b> 1 | Tingkat partisipasi warga negara usia 4- 18 tahun penyandang disabilitas<br>yang berpartisipasi dalam pendidikan khusus | Jumlah anak usia 4–18 tahun penyandang<br>disabilitas yang sudah tamat atau sedang belajar<br>di pendidikan khusus                                              | Jumlah anak usia 4-18 tahun<br>penyandang disabiitas pada<br>provinsi yang bersangkutan                                   | Pendidikan      |
| 3  |                                                    | 2 1        | Rasio Daya Tampung Rumah Sakit Rujukan                                                                                  | Jumlah daya tampung rumah sakit rujukan di<br>seluruh provinsi                                                                                                  | Jumlah penduduk provinsi                                                                                                  | Kesehatan       |
| 4  |                                                    | <b>đ</b>   | Persentase RS Rujukan provinsi yang terakreditasi                                                                       | Jumlah RS provinsi yang terakreditasi                                                                                                    | Jumlah RS provinsi                                                                                                    | Kesehatan       |
| 5  |                                                    | <b>e</b> 1 | Persentase pelayanan kesehatan bagi penduduk terdampak krisis kesehatan<br>akibat bencana dan/atau berpotensi bencana   | Jumlah penduduk terdampak krisi kesehatan<br>akibat bencana dan atau berpotensi bencana<br>yang mendapatkan pelayanan kesehatan dalam<br>kurun waktu satu tahun | Jumlah penduduk terdampak krisis<br>kesehatan akibat bencana dan atau<br>berpotensi bencana dalam satu<br>tahun yang sama | Kesehatan       |
| 6  |                                                    | 2 1        | Persentase pelayanan kesehatan bagi orang yang terdampak dan berisiko<br>pada situasi KLB provinsi                      | Jumlah orang yang terdampak dan berisiko pada<br>situasi KLB yang mendapat pelayanan<br>kesehatan sesuai standar                                                | Jumlah orang yang terdampak dan<br>berisiko pada situasi KLB                                                              | Kesehatan       |
| <  |                                                    | ~ ~        |                                                                                                    |                                                                                                    |                                                                                                    | >               |
| «  | « < 1 2 3 4 5 6 > »     Showing 1-20 of 112 items. |            |                                                                                                    |                                                                                                    |                                                                                                    |                 |

Gambar 2. 21 Halaman Referensi IKK Hasil

| NO | FIELD               | KETERANGAN                            |  |  |
|----|---------------------|---------------------------------------|--|--|
| 1  | Tambah Data         | Membuka form entry tambah data        |  |  |
| 2  | Edit                | Mengubah data yang sudah ada          |  |  |
| 3  | Hapus               | Menghapus data yang sudah input       |  |  |
| 4  | Semua Bidang Urusan | Filter berdasarkan data bidang urusan |  |  |
| 5  | Cari Data           | Pencarian data berdasarkan nama item  |  |  |
| 6  | Refresh             | Mengatur ulang pencarian              |  |  |

| ₽ | REFERENSI IKK HASIL |                     | Beranda 🔶 Referensi 🔶 IKK Hasil 🔶 Tambah Data |
|---|---------------------|---------------------|-----------------------------------------------|
|   | Bidang Urusan       | Pilih Bidang Urusan |                                               |
|   | Indikator Kinerja   | Į.                  |                                               |
|   | Status Rumus        |                     |                                               |
|   | Pembilang           | li.                 |                                               |
|   | Penyebut            | li.                 |                                               |
|   |                     |                     |                                               |
|   |                     |                     | Batal Simpan                                  |

Gambar 2. 22 Form Tambah Data Referensi IKK Hasil

| NO | FIELD                                       | KETERANGAN                                                                    |  |
|----|---------------------------------------------|-------------------------------------------------------------------------------|--|
| 7  | Bidang Urusan                               | Pilih data bidang urusan yang tersedia                                        |  |
| 8  | 8 Indikator Kinerja Input indikator kinerja |                                                                               |  |
| 9  | Rumus Capaian                               | Apabila dilakukan ceklis, maka akan muncul forr<br>"Pembilang" dan "Penyebut" |  |
| 10 | Batal                                       | Membatalkan penambahan data                                                   |  |
| 11 | Simpan                                      | Menyimpan Data                                                                |  |

### 15. Referensi – IKK Keluaran

Halaman ini digunakan untuk menambahkan data indikator kinerja kunci keluaran.

| ₽   | REFERENSI IKK KELUARAN Beranda 🔷 Referensi 🐳 IKK Keluaran |            |                                                                                                    |                                                                                                    |                                                                              |                                                                  |                          |  |  |  |
|-----|-----------------------------------------------------------|------------|----------------------------------------------------------------------------------------------------|----------------------------------------------------------------------------------------------------|------------------------------------------------------------------------------|------------------------------------------------------------------|--------------------------|--|--|--|
| +1  | lamba                                                     | h Data     |                                                                                                    | Semua B                                                                                                    | lidang Urusan                                                                | ▼ Cari data                                                      | ۵ 🕫                      |  |  |  |
| No  |                                                           | Aksi       | Indikator Kinerja Kunci Keluaran                                                                                                    | Indikator Kinerja Kunci Hasil                                                                                                    | Run<br>Pembilang                                                             | mus<br>Penyebut                                                  | Bidang Urusan            |  |  |  |
| 1   |                                                           | 健 ₪        | Persentase terselesaikannya dokumen RPIP sampai dengan<br>ditetapkannya menjadi perda                                                                                                    | Persentase pencapaian sasaran pembangunan indu<br>termasuk turunan indikator pembangunan industri da<br>RIPIN yang ditetapkan dalam RPIP                                                                                                    | ıstri -<br>alam                                                              |                                                                  | Perindustrian            |  |  |  |
| 2   |                                                           | <b>e</b> 1 | Persentase jumlah izin usaha industri (IUI) besar yang<br>diterbitkan                                                                                                    | Persentase jumlah hasil pemantauan dan pengawas<br>dengan jumlah izin Usaha Industri (IUI) Besar yang<br>dikeluarkan oleh instansi terkait                                                                                                    | san -                                                                        | -                                                                | Perindustrian            |  |  |  |
| 3   |                                                           | <b>e</b> 1 | Persentase jumlah izin perluasan industri I(PUI) bagi industri<br>besar yang diterbitkan                                                                                                    | Persentase jumlah hasil pemantauan dan pengawas<br>dengan jumlah Izin Perluasan Industri (IPUI) bagi Indu<br>Besar yang dikeluarkan oleh instansi terkait                                                                                              | san -<br>ıstri                                                               | -                                                                | Perindustrian            |  |  |  |
| 4   |                                                           | 21         | Persentase jumlah penetapan izin usaha kawasan industri<br>(IUKI) dan izin perluasan kawasan industri (IPKI) lintas<br>daerah kabupaten/kota dalam 1 provinsi                                                                      | Persentase jumlah hasil pemantauan dan pengawas<br>dengan jumlah izin Usaha Kawasan Industri (IUK) d<br>Perluasan Kawasan Industri (IPK) yang lokasinya lir<br>daerah kabupaten/lota dalam 1 (satu) provinsi yang<br>dikeluarkan oleh instansi terkait | san -<br>an Izin<br>11as                                                     | -                                                                | Perindustrian            |  |  |  |
| 5   |                                                           | ľ î        | Persentase data perusahaan indusri besar dan perusahaan<br>kawasan industri lintas kabupaten/kota yang masuk dalam<br>SII Nas terhadap total populasi perusahaan industri besar<br>dan perusahaan kawasan industri lintas kah/kota | Tersedianya informasi industri secara lengkap dan t                                                                                                    | erkini Jumlah data<br>perusahaan industri<br>besar dan<br>perusahaan kawasan | Total populasi<br>perusahaan industri<br>besar dan<br>perusahaan | Perindustrian            |  |  |  |
| ¢ ( | ¢                                                         | 1          | 2 3 4 5 6 7 8 9 10                                                                                                    | > >>                                                                                                    |                                                                              | Sh                                                               | owing 1-20 of 513 items. |  |  |  |

Gambar 2. 23 Halaman Referensi IKK Keluaran

| NO | FIELD               | KETERANGAN                            |
|----|---------------------|---------------------------------------|
| 1  | Tambah Data         | Membuka form entry tambah data        |
| 2  | Edit                | Mengubah data yang sudah ada          |
| 3  | Hapus               | Menghapus data yang sudah input       |
| 4  | Semua Bidang Urusan | Filter berdasarkan data bidang urusan |
| 5  | Cari Data           | Pencarian data berdasarkan nama item  |
| 6  | Refresh             | Mengatur ulang pencarian              |

| E REFERENSI IKK KELUA | RAN                                       | Beranda 🔶 Referensi 🧼 IKK Keluaran 🌧 <b>Tambah Data</b> |
|-----------------------|-------------------------------------------|---------------------------------------------------------|
| Bidang Urus           | an Pilih Bidang Urusan 👻                  |                                                         |
| lkk Ha                | sil Pilih Indikator Kinerja Kunci Hasil 🔹 |                                                         |
| Kelua                 | an                                        |                                                         |
| Status Run            | us 🗸                                      |                                                         |
| Pembila               | ng                                        |                                                         |
|                       | /h                                        |                                                         |
| Penye                 |                                           |                                                         |
|                       |                                           | Batal Simpan                                            |

Gambar 2. 24 Form Tambah Data Referensi IKK Keluaran

| NO                                              | FIELD         | KETERANGAN                                                                    |  |  |  |
|-------------------------------------------------|---------------|-------------------------------------------------------------------------------|--|--|--|
| 7                                               | Bidang Urusan | Pilih data bidang urusan yang tersedia                                        |  |  |  |
| 8 IKK Hasil Pilih indikator kinerja kunci hasil |               | Pilih indikator kinerja kunci hasil                                           |  |  |  |
| 9 Keluaran Input data keluaran                  |               | Input data keluaran                                                           |  |  |  |
| 10                                              | Status Rumus  | Apabila dilakukan ceklis, maka akan muncul form<br>"Pembilang" dan "Penyebut" |  |  |  |
| 11                                              | Batal         | Membatalkan penambahan data                                                   |  |  |  |
| 12                                              | Simpan        | Menyimpan Data                                                                |  |  |  |

# 16. Kepegawaian

Halaman ini digunakan untuk mengolah data kepegawaian setiap OPD.

| â  | KEPEGAWAIAN Beranda 🔶 Kepegawaian                                           |                                    |   |     |        |    |    |      |          |         |        |    |        |        |            |     |
|----|-----------------------------------------------------------------------------|------------------------------------|---|-----|--------|----|----|------|----------|---------|--------|----|--------|--------|------------|-----|
|    |                                                                             |                                    |   |     |        |    |    |      |          |         |        |    | Cari d | lata   | ۹ (        | ° ^ |
|    |                                                                             |                                    |   |     |        |    |    | Juml | ah ASN B | erdasar | kan    |    |        |        |            | ^   |
| No | Aksi                                                                        | Nama                               |   | Pem | bilang |    |    |      |          | Pe      | nyebut |    |        |        | Keterangan |     |
|    |                                                                             |                                    | I | Ш   | ш      | IV | SD | SMP  | SMA      | D3      | D4/S1  | S2 | S3     | Jumlah |            |     |
| 1  | ľ                                                                           | Sekretariat Daerah                 | 0 | 0   | 0      | 0  | 0  | 0    | 0        | 0       | 0      | 0  | 0      | 0      | -          |     |
| 2  | ľ                                                                           | Sekretariat DPR Papua Barat        | 0 | 0   | 0      | 0  | 0  | 0    | 0        | 0       | 0      | 0  | 0      | 0      | -          |     |
| 3  | ľ                                                                           | Sekretariat MPR Papua Barat        | 0 | 0   | 0      | 0  | 0  | 0    | 0        | 0       | 0      | 0  | 0      | 0      | -          |     |
| 4  | ľ                                                                           | Inspektorat Papua Barat            | 0 | 0   | 0      | 0  | 0  | 0    | 0        | 0       | 0      | 0  | 0      | 0      | -          |     |
| 5  | đ                                                                           | Biro Pemerintahan & Otonomi Daerah | 0 | 0   | 0      | 0  | 0  | 0    | 0        | 0       | 0      | 0  | 0      | 0      | -          |     |
| 6  | ľ                                                                           | Biro Hukum                         | 0 | 0   | 0      | 0  | 0  | 0    | 0        | 0       | 0      | 0  | 0      | 0      | -          |     |
| 7  | ľ                                                                           | Biro Administrasi Pimpinan         | 0 | 0   | 0      | 0  | 0  | 0    | 0        | 0       | 0      | 0  | 0      | 0      | -          |     |
| 8  | ľ                                                                           | Biro Administrasi Pembangunan      | 0 | 0   | 0      | 0  | 0  | 0    | 0        | 0       | 0      | 0  | 0      | 0      | -          |     |
| 9  | ľ                                                                           | Biro Organisasi                    | 0 | 0   | 0      | 0  | 0  | 0    | 0        | 0       | 0      | 0  | 0      | 0      | -          |     |
| 10 | I                                                                           | Biro Kesejahteraan Rakyat          | 0 | 0   | 0      | 0  | 0  | 0    | 0        | 0       | 0      | 0  | 0      | 0      |            | ~   |
| ×  | c         1         2         3         >         Showing 1-20 of 49 items. |                                    |   |     |        |    |    |      |          |         |        |    |        |        |            |     |

Gambar 2. 25 Halaman Kepegawaian

| NO | FIELD     | KETERANGAN                   |
|----|-----------|------------------------------|
| 1  | Edit Data | Mengubah data yang sudah ada |
| 2  | Cari Data | Pencarian data               |
| 3  | Refresh   | Mengatur ulang pencarian     |

| â | KEPEGAWAIAN |                    |       |                     |      | Beranda 🧇 Kepegawaian 🔶 Edit Data |
|---|-------------|--------------------|-------|---------------------|------|-----------------------------------|
|   | Nama OPD    | Sekretariat Daerah |       |                     |      | ^                                 |
|   |             |                    | Jumla | h ASN Berdasarkan : |      |                                   |
|   | Golongan    | 1 0                | II 0  | III 0               | IV 0 |                                   |
|   | Pendidikan  | SD 0               | SMP 0 | SMA Jumlah          | D3 0 |                                   |
|   |             | D4/S1 0            | S2 0  | S3 0                |      |                                   |
|   | Keterangan  |                    |       | <i>ii.</i>          |      |                                   |
|   |             |                    |       |                     |      | Batal Simpan                      |

Gambar 2. 26 Form Edit Data Kepegawaian

| NO | FIELD      | KETERANGAN                  |  |  |  |
|----|------------|-----------------------------|--|--|--|
| 4  | Golongan   | Input dalam format angka    |  |  |  |
| 5  | Pendidikan | Input dalam format angka    |  |  |  |
| 6  | Keterangan | Input keterangan            |  |  |  |
| 7  | Batal      | Membatalkan penambahan data |  |  |  |
| 8  | Simpan     | Menyimpan Data              |  |  |  |

### 17. Kependudukan – Struktur Usia

Halaman ini digunakan untuk menambahkan jumlah data struktur usia.

|    | 🖀 STRUKTUR USIA Beranda 🄶 Kependudukan 🔶 Struktur Usia |                 |             |                           |  |  |  |
|----|--------------------------------------------------------|-----------------|-------------|---------------------------|--|--|--|
| +  | Entry Nilai                                            | Cari data Q 🖸 ^ |             |                           |  |  |  |
| No | Nama                                                   | Je              | nis Kelamin | Jumlah (Jiwa)             |  |  |  |
|    |                                                        | Laki-laki       | Perempuan   | . ,                       |  |  |  |
| 1  | 00 - 04 Tahun                                          | 0               | 0           | 0                         |  |  |  |
| 2  | 05 - 09 Tahun                                          | 0               | 0           | 0                         |  |  |  |
| 3  | 10 – 14 Tahun                                          | 0               | 0           | 0                         |  |  |  |
| 4  | 15 – 19 Tahun                                          | 0               | 0           | 0                         |  |  |  |
| 5  | 20 – 24 Tahun                                          | 0               | 0           | 0                         |  |  |  |
| 6  | 25 – 29 Tahun                                          | 0               | 0           | 0                         |  |  |  |
| 7  | 30 – 34 Tahun                                          | 0               | 0           | 0                         |  |  |  |
| 8  | 35 – 39 Tahun                                          | 0               | 0           | 0                         |  |  |  |
| 9  | 40 – 44 Tahun                                          | 0               | 0           | 0                         |  |  |  |
| 10 | 45 – 49 Tahun                                          | 0               | 0           | 0                         |  |  |  |
| 11 | 50 – 54 Tahun                                          | 0               | 0           | 0 🗸                       |  |  |  |
| <  |                                                        |                 |             | >                         |  |  |  |
|    |                                                        |                 |             | Showing 1-16 of 16 items. |  |  |  |

Gambar 2. 27 Halaman Kependudukan Struktur Usia

| NO | FIELD       | KETERANGAN               |
|----|-------------|--------------------------|
| 1  | Entry Nilai | Membuka form entry nilai |
| 2  | Cari Data   | Pencarian data           |
| 3  | Refresh     | Mengatur ulang pencarian |

| STRUKTUR USIA      |   |           |   |           | Beranda 🔶 Kependudukan 🄶 Struktur Usia 🔶 Form Entry |
|--------------------|---|-----------|---|-----------|-----------------------------------------------------|
| Usia 00 - 04 Tahun | 0 | Laki-laki | 0 | Perempuan | ^                                                   |
| Usia 05 - 09 Tahun | 0 | Laki-laki | 0 | Perempuan |                                                     |
| Usia 10 – 14 Tahun | 0 | Laki-laki | 0 | Perempuan |                                                     |
| Usia 15 – 19 Tahun | 0 | Laki-laki | 0 | Perempuan |                                                     |
| Usia 20 – 24 Tahun | 0 | Laki-laki | 0 | Perempuan |                                                     |
| Usia 25 – 29 Tahun | 0 | Laki-laki | 0 | Perempuan |                                                     |
|                    |   |           |   |           | Batal Simpan                                        |

Gambar 2. 28 Form Entry Nilai Kependudukan Struktur Usia

| NO | FIELD     | KETERANGAN                  |
|----|-----------|-----------------------------|
| 4  | Laki-laki | Input data berupa angka     |
| 5  | Perempuan | Input data berupa angka     |
| 6  | Batal     | Membatalkan penambahan data |
| 7  | Simpan    | Menyimpan Data              |

### 18. Kependudukan – Wilayah

Halaman ini digunakan untuk menambahkan jumlah penduduk pada Kota/ Wilayah berdasarkan jenis kelaminnya.

|    | WILAYAH                     |           |            | Beranda 🔶 Kependudukan | 🔶 Wilayah |
|----|-----------------------------|-----------|------------|------------------------|-----------|
| +  | Entry Nilai                 |           |            | Cari data              | م 😦 ^     |
|    | Nama Kabupaten              | Jen       | is Kelamin | tombe ( firm)          | ^         |
| NO |                             | Laki-laki | Perempuan  | Jumian (Jiwa)          |           |
| 1  | Kabupaten Sorong            | -         | -          |                        |           |
| 2  | Kabupaten Manokwari         | -         | -          |                        |           |
| 3  | Kabupaten Fak Fak           | -         | -          |                        |           |
| 4  | Kabupaten Sorong Selatan    | -         | -          |                        |           |
| 5  | Kabupaten Raja Ampat        | -         | -          |                        |           |
| 6  | Kabupaten Teluk Bintuni     | -         | -          |                        |           |
| 7  | Kabupaten Teluk Wondama     | -         | -          |                        |           |
| 8  | Kabupaten Kaimana           | -         | -          |                        |           |
| 9  | Kabupaten Tambrauw          | -         | -          |                        |           |
| 10 | Kabupaten Maybrat           | -         | -          |                        | -         |
| 11 | Kabupaten Manokwari Selatan |           |            |                        | - ~       |
|    |                             |           |            |                        | ,         |

Gambar 2. 29 Halaman Kependudukan Wilayah

| NO | FIELD       | KETERANGAN               |
|----|-------------|--------------------------|
| 1  | Entry Nilai | Membuka form entry nilai |
| 2  | Cari Data   | Pencarian data           |
| 3  | Refresh     | Mengatur ulang pencarian |

| 📽 WILAYAH                |           |    |   |           | Beranda 🔶 Kepend | udukan 🔶 Wilayah 🔶 | Form Entry |
|--------------------------|-----------|----|---|-----------|------------------|--------------------|------------|
| Kabupaten Sorong         | 0 Laki-la | ki | 0 | Perempuan |                  |                    | ^          |
| Kabupaten Manokwari      | 0 Laki-la | ki | 0 | Perempuan |                  |                    |            |
| Kabupaten Fak Fak        | 0 Laki-la | ki | 0 | Perempuan |                  |                    |            |
| Kabupaten Sorong Selatan | 0 Laki-la | ki | 0 | Perempuan |                  |                    |            |
| Kabupaten Raja Ampat     | 0 Laki-la | ki | 0 | Perempuan |                  |                    |            |
| Kabupaten Teluk Bintuni  | 0 Laki-la | ki | 0 | Perempuan |                  |                    |            |
|                          |           |    |   |           |                  | Batal              | Simpan     |

Gambar 2. 30 Form Entry Nilai Kependudukan Wilayah

| NO | FIELD     | KETERANGAN                  |
|----|-----------|-----------------------------|
| 4  | Laki-laki | Input data berupa angka     |
| 5  | Perempuan | Input data berupa angka     |
| 6  | Batal     | Membatalkan penambahan data |
| 7  | Simpan    | Menyimpan Data              |

# 19. Kewilayahan

Halaman ini digunakan untuk menambahkan data kewilayahan Papua Barat.

|    | KEWILAYAHAN                 |         |            |         | Beranda 🔶 Kewilayahan             |
|----|-----------------------------|---------|------------|---------|-----------------------------------|
| +  | intry Nilai                 |         |            |         | Cari data Q 😂 ^                   |
| No | Nama Kabupatan              |         | Jenis Area |         | A Luce Wileyeb (KM <sup>2</sup> ) |
| NU | ivama kabupatèn             | Distrik | Kelurahan  | Kampung | Luas whayan (Kivi )               |
| 1  | Kabupaten Sorong            | -       | -          | -       | -                                 |
| 2  | Kabupaten Manokwari         | -       | -          | -       | -                                 |
| 3  | Kabupaten Fak Fak           | -       | -          | -       | -                                 |
| 4  | Kabupaten Sorong Selatan    | -       | -          | -       | -                                 |
| 5  | Kabupaten Raja Ampat        | -       | -          | -       | -                                 |
| 6  | Kabupaten Teluk Bintuni     | -       | -          | -       | -                                 |
| 7  | Kabupaten Teluk Wondama     | -       | -          | -       | -                                 |
| 8  | Kabupaten Kaimana           | -       | -          | -       | -                                 |
| 9  | Kabupaten Tambrauw          | -       | -          | -       | -                                 |
| 10 | Kabupaten Maybrat           | -       | -          | -       | -                                 |
| 11 | Kabupaten Manokwari Selatan |         |            |         | - *                               |
| <  |                             |         |            |         |                                   |
|    |                             |         |            |         | Showing 1-13 of 13 items.         |

Gambar 2. 31 Halaman Kewilayahan

| NO | FIELD       | KETERANGAN               |
|----|-------------|--------------------------|
| 1  | Entry Nilai | Membuka form entry nilai |
| 2  | Cari Data   | Pencarian data           |
| 3  | Refresh     | Mengatur ulang pencarian |

Apabila pengguna mengklik aksi **nomor 1 (Entry Nilai)**, maka akan muncul form tambah data seperti berikut:

| KEWILAYAHAN               |         |   |           |   |         | Beranda 🔶 Ke | ewilayahan 🔶 Form Entry |
|---------------------------|---------|---|-----------|---|---------|--------------|-------------------------|
| Kabupaten Sorong          |         |   |           |   |         |              | ^                       |
| 0                         | Distrik | 0 | Kelurahan | 0 | Kampung | 0            | Luas Wilayah            |
|                           |         |   |           |   |         |              | _                       |
| Kabupaten Manokwari       |         |   |           |   |         |              |                         |
| 0                         | Distrik | 0 | Kelurahan | 0 | Kampung | 0            | Luas Wilayah            |
|                           |         |   |           |   |         |              |                         |
| Kabupaten Fak Fak         |         |   |           |   |         |              |                         |
| 0                         | Distrik | 0 | Kelurahan | 0 | Kampung | 0            | Luas Wilayah            |
|                           |         |   |           |   |         |              |                         |
| Kaluaritan Garran Galatan |         |   |           |   |         |              |                         |
| Kabupaten Sorong Selatan  |         |   |           |   |         |              |                         |
|                           |         |   |           |   |         |              | Batal Simpan            |

#### Gambar 2. 32 Form Tambah Data Kewilayahan

| NO | FIELD        | KETERANGAN                  |
|----|--------------|-----------------------------|
| 4  | Distrik      | Input data berupa angka     |
| 5  | Kelurahan    | Input data berupa angka     |
| 6  | Kampung      | Input data berupa angka     |
| 7  | Luas Wilayah | Input data berupa angka     |
| 8  | Batal        | Membatalkan penambahan data |
| 9  | Simpan       | Menyimpan Data              |

# 20. Proyeksi – Pendapatan Daerah

Halaman ini digunakan untuk mengelola data pendapatan daerah.

| Ĥ | 🖌 PENDAPATAN DAERAH Beranda 🔶 Proyeksi 🔅 Pendapatan Daerah |                  |                               |                               |                              |  |  |  |
|---|------------------------------------------------------------|------------------|-------------------------------|-------------------------------|------------------------------|--|--|--|
| Ŀ | + Entry Nilai                                              |                  |                               |                               |                              |  |  |  |
|   | No                                                         | Uraian           | Target Sebelum Perubahan (Rp) | Target Setelah Perubahan (Rp) | Bertambah / (Berkurang) (Rp) |  |  |  |
| 1 | 1 Pendapatan Asli Daerah                                   |                  | 334.548.053.723,00            | 335.851.706.723,00            | 1.303.653.000,00             |  |  |  |
|   | а                                                          | Pajak Daerah     | 331.958.721.273,00            | 331.958.721.273,00            | 0,00                         |  |  |  |
|   | b                                                          | Retribusi Daerah | 2.589.332.450,00              | 3.892.985.450,00              | 1.303.653.000,00             |  |  |  |
| 2 | Pendapatan Trans                                           | ifer             | 290.585.477.000,00            | 479.900.289.758,00            | 189.314.812.758,00           |  |  |  |
|   | а                                                          | Bagi Hasil Pajak | 290.585.477.000,00            | 479.900.289.758,00            | 189.314.812.758,00           |  |  |  |
| 3 | Lain-lain Pendapa                                          | itan Yang Sah    | 0,00                          | 1.621.155.000,00              | 1.621.155.000,00             |  |  |  |
|   | а                                                          | Pandapatan Hibah | 0,00                          | 1.621.155.000,00              | 1.621.155.000,00             |  |  |  |

Gambar 2. 33 Halaman Proyeksi Pendapatan Daerah

| NO | FIELD                                                                                                    | KETERANGAN                                                          |  |  |
|----|----------------------------------------------------------------------------------------------------|---------------------------------------------------------------------|--|--|
| 1  | Entry Nilai                                                                                                    | Membuka form entry nilai                                            |  |  |
| 2  | Kolom Target Sebelum<br>Perubahan                                                                                                    | Penjumlahan dari tiap Kategori Uraian (Target<br>Sebelum Perubahan) |  |  |
| 3  | Kolom Target Setelah<br>Perubahan                                                                                                    | Penjumlahan dari tiap Kategori Uraian (Target<br>Setelah Perubahan) |  |  |
| 4  | Kolom Bertambah/Pengurangan dari "Target Setelah Perubahan"(Berkurang)//minus maka nominal dibuat dalam tanda kurung dar<br>tanpa tanda minus. |                                                                     |  |  |

| H PENDAPATAN DAERAH |                               | Beranda 🧼 Proyeksi 🧇 Pendapatan Daerah 🔶 Form E | intry |
|---------------------|-------------------------------|-------------------------------------------------|-------|
|                     |                               |                                                 |       |
|                     | Pendapatan Asli Daerah        |                                                 |       |
| Uraian              | Target Sebelum Perubahan      | Target Setelah Perubahan                        |       |
| Pajak Daerah        | Rp. 331.958.721.273,00        | Rp. 331.958.721.273,00 +                        |       |
| Uraian              | Target Sebelum Perubahan      | Target Setelah Perubahan                        |       |
| Retribusi Daerah    | Rp. 2.589.332.450,00          | Rp. 3.892.985.450,00                            |       |
|                     | Pendapatan Transfer           |                                                 |       |
| Uraian              | Target Sebelum Perubahan      | Target Setelah Perubahan                        |       |
| Bagi Hasil Pajak    | Rp. 290.585.477.000,00        | Rp. 479.900.289.758,00                          |       |
|                     | Lain-lain Pendapatan Yang Sah |                                                 |       |
| Uraian              | Target Sebelum Perubahan      | Target Setelah Perubahan                        |       |
| Pandapatan Hibah    | Rp. 0,00                      | Rp. 1.621.155.000,00                            |       |
|                     |                               |                                                 |       |
|                     |                               | Retal Simo                                      | 0.0   |
|                     |                               | Batal Simp                                      | han   |

Gambar 2. 34 Form Tambah Data Proyeksi Pendapatan Daerah

| NO | FIELD                       | KETERANGAN                  |
|----|-----------------------------|-----------------------------|
| 5  | Uraian                      | Input text uraian           |
| 6  | Target Sebelum<br>Perubahan | Input data berupa angka     |
| 7  | Target Setelah Perubahan    | Input data berupa angka     |
| 8  | + / Tambah                  | Menambahkan kolom form      |
| 9  | Batal                       | Membatalkan penambahan data |
| 10 | Simpan                      | Menyimpan Data              |

### 21. Proyeksi – Belanja Daerah

Halaman ini digunakan untuk menambahkan anggaran belanja daerah.

| <b>N</b> I E | BELANJA DAERAH Beranda -> Proyeksi -> Belanja Daerah |                                 |                                 |                              |  |  |
|--------------|------------------------------------------------------|---------------------------------|---------------------------------|------------------------------|--|--|
| + Entr       | + Entry Nilai                                        |                                 |                                 |                              |  |  |
| No           | Belanja Daerah                                       | Anggaran Sebelum Perubahan (Rp) | Anggaran Setelah Perubahan (Rp) | Bertambah / (Berkurang) (Rp) |  |  |
| 1            | Belanja Operasi                                      | 0,00                            | 0,00                            | 0,00                         |  |  |
| 2            | Belanja Modal                                        | 0,00                            | 0,00                            | 0,00                         |  |  |
| 3            | Belanja Tak Terduga                                  | 0,00                            | 0,00                            | 0,00                         |  |  |
| 4            | Transfer                                             | 0,00                            | 0,00                            | 0,00                         |  |  |
|              |                                                      |                                 |                                 |                              |  |  |

#### Gambar 2. 35 Halaman Proyeksi Belanja Daerah

| NO | FIELD                               | KETERANGAN                                                                                                    |  |  |  |
|----|-------------------------------------|----------------------------------------------------------------------------------------------------|--|--|--|
| 1  | Entry Nilai                         | Membuka form entry nilai                                                                                                    |  |  |  |
| 2  | Kolom Anggaran<br>Sebelum Perubahan | nggaran Summary dari tiap Kategori Belanja Daerah<br>Jan (Anggaran Sebelum Perubahan)                                                                                                    |  |  |  |
| 3  | Kolom Anggaran Setelah<br>Perubahan | Summary dari tiap Kategori Belanja Daerah<br>(Anggaran Setelah Perubahan)                                                                                                    |  |  |  |
| 4  | Kolom Bertambah /<br>(Berkurang)    | <ul> <li>Pengurangan dari Anggaran Setelah Perubahan</li> <li>/ dengan Anggaran Sebelum Perubahan. Apabila nilai<br/>minus maka nominal dibuat dalam tanda kurung dan<br/>tanpa tanda minus.</li> </ul> |  |  |  |

| H BELANJA DAERAH |                                        | Beranda 🧼 Proyeksi 🔷 Belanja Daerah 🔿 Form Entry |
|------------------|----------------------------------------|--------------------------------------------------|
|                  | Belanja Operasi                        |                                                  |
| Nama             | Anggaran Sebelum Perubahan             | Anggaran Setelah Perubahan Rp. 0,00              |
|                  | Belanja Modal                          |                                                  |
| Nema             | Anggaran Sebelum Perubahan             | Anggaran Setelah Perubahan Rp. 0,00              |
|                  | Belanja Tak Terduga                    |                                                  |
| Nama             | Anggaran Sebelum Perubahan<br>Rp. 0,00 | Anggaran Setelah Perubahan Rp. 0,00              |
|                  | Transfer                               |                                                  |
| Nama             | Anggaran Sebelum Perubahan<br>Rp. 0,00 | Anggaran Setelah Perubahan Rp. 0,00              |
|                  |                                        | Batal Simpan                                     |

Gambar 2. 36 Form Tambah Data Proyeksi Belanja Daerah

| NO | FIELD                         | KETERANGAN                  |
|----|-------------------------------|-----------------------------|
| 5  | Nama                          | Input text nama belanja     |
| 6  | Anggaran Sebelum<br>Perubahan | Input data berupa angka     |
| 7  | Anggaran Setelah<br>Perubahan | Input data berupa angka     |
| 8  | + / Tambah                    | Menambahkan kolom form      |
| 9  | Batal                         | Membatalkan penambahan data |
| 10 | Simpan                        | Menyimpan Data              |

# 22. Keuangan Daerah – Pendapatan Daerah

Halaman ini digunakan untuk mengelola data target dan realisasi pendapatan

```
daerah.
```

| 0      | 🖸 🛛 PENDAPATAN DAERAH Beranda 🐳 Keuangan Daerah 🐳 Pendapatan Daerah |               |                               |                |                       |  |  |
|--------|---------------------------------------------------------------------|---------------|-------------------------------|----------------|-----------------------|--|--|
| + Entr | ◆ Entry Nilai                                                       |               |                               |                |                       |  |  |
|        | No                                                                  | Uraian        | Target Setelah Perubahan (Rp) | Realisasi (Rp) | Pencapaian Target (%) |  |  |
| 1      | Pendapatan Asli D                                                   | Daerah        | 0,00                          | 0,00           | 0                     |  |  |
| 2      | 2 Pendapatan Transfer                                               |               | 0,00                          | 0,00           | 0                     |  |  |
| 3      | Lain-lain Pendapat                                                  | atan Yang Sah | 0,00                          | 0,00           | 0                     |  |  |
|        |                                                                     |               |                               |                |                       |  |  |
|        |                                                                     |               |                               |                |                       |  |  |
|        |                                                                     |               |                               |                |                       |  |  |

| Gambar 2. | 37 | Halaman | Pendapatan | Daerah |
|-----------|----|---------|------------|--------|
|-----------|----|---------|------------|--------|

| NO | FIELD       | KETERANGAN               |
|----|-------------|--------------------------|
| 1  | Entry Nilai | Membuka form entry nilai |

| 2 | Kolom Target Setelah  | Penjumlahan dari tiap Kategori Uraian (Target                                                                    |
|---|-----------------------|----------------------------------------------------------------------------------------------------|
| 2 | Perubahan             | Setelah Perubahan)                                                                                               |
| 3 | Realisasi             | Penjumlahan dari tiap Kategori Uraian (Realisasi)                                                                |
| 4 | Pencapaian Target (%) | Persentase dari pembagian "Realisasi" dengan<br>"Target Setelah Perubahan". Maksimal 2 angka<br>dibelakang koma. |

Apabila pengguna mengklik aksi **nomor 1 (Entry Nilai)**, maka akan muncul form tambah data seperti berikut:

| PENDAPATAN DAERAH | В                             | eranda 🔶 Keuangan Daerah 🔶 Pendapatan Daerah | Form Entry |
|-------------------|-------------------------------|----------------------------------------------|------------|
|                   |                               |                                              |            |
|                   | Pendapatan Asli Daerah        |                                              |            |
| Uraian            | Target Setelah Perubahan      | Realisasi                                    |            |
|                   | Rp. 0,00                      | Rp. 0,00                                     | +          |
|                   | Pendapatan Transfer           |                                              |            |
| Uraian            | Target Setelah Perubahan      | Realisasi                                    |            |
|                   | Rp. 0,00                      | Rp. 0,00                                     | +          |
|                   | Lain-lain Pendapatan Yang Sah |                                              |            |
| Uraian            | Target Setelah Perubahan      | Realisasi                                    |            |
|                   | Rp. 0,00                      | Rp. 0,00                                     | +          |
|                   |                               |                                              |            |
|                   |                               |                                              |            |
|                   |                               |                                              |            |
|                   |                               |                                              |            |
|                   |                               | Bata                                         | Simpan     |

Gambar 2. 38 Form Tambah Data Pendapatan Daerah

| NO | FIELD                    | KETERANGAN                  |
|----|--------------------------|-----------------------------|
| 5  | Uraian                   | Input text uraian           |
| 6  | Target Setelah Perubahan | Input data berupa angka     |
| 7  | Realisasi                | Input data berupa angka     |
| 8  | + / Tambah               | Menambahkan kolom form      |
| 9  | Batal                    | Membatalkan penambahan data |
| 10 | Simpan                   | Menyimpan Data              |

# 23. Keuangan Daerah – Belanja Daerah

Halaman kegiatan digunakan untuk mengelola data alokasi anggaran dan realisasi belanja daerah.

| 0      | 🖸 🛛 BELANJA DAERAH Beranda 🐳 Keuangan Daerah 🐳 Belanja Daerah |                |                                 |                |             |
|--------|---------------------------------------------------------------|----------------|---------------------------------|----------------|-------------|
| + Entr | +Entry Nilai                                                  |                |                                 |                |             |
| N      | lo                                                            | Belanja Daerah | Anggaran Setelah Perubahan (Rp) | Realisasi (Rp) | Capaian (%) |
| 1      | Belanja                                                       | a Operasi      | 0,00                            | 0,00           | 0           |
| 2      | Belanja                                                       | a Modal        | 0,00                            | 0,00           | 0           |
| 3      | Belanja                                                       | a Tak Terduga  | 0,00                            | 0,00           | 0           |
| 4      | Transf                                                        | er             | 0,00                            | 0,00           | 0           |
|        |                                                               |                |                                 |                |             |

Gambar 2. 39 Halaman Belanja Daerah

| NO | FIELD            | KETERANGAN                                                                                                    |  |  |
|----|------------------|----------------------------------------------------------------------------------------------------|--|--|
| 1  | Entry Nilai      | Membuka form entry nilai                                                                                       |  |  |
| 2  | Anggaran Setelah | Penjumlahan dari tiap Kategori Belanja Daerah                                                                  |  |  |
| 2  | Perubahan        | (Anggaran Setelah Perubahan)                                                                                   |  |  |
| 3  | Realisasi        | Penjumlahan dari tiap Kategori Belanja Daerah<br>(Realisasi)                                                   |  |  |
| 4  | Capaian (%)      | Prosentase dari pembagian Realisasi dengan<br>Anggaran Setelah perubahan. Maksimal 2 angka<br>dibelakang koma. |  |  |

| BELANJA DAERAH |                          | Beranda 🔿 Keuangan Daerah 🐳 Belanja Daerah 🐳 Form Entry |
|----------------|--------------------------|---------------------------------------------------------|
|                |                          |                                                         |
|                | Belanja Operasi          |                                                         |
| Nama           | Target Setelah Perubahan | Realisasi                                               |
|                | Rp. 0,00                 | Rp. 0,00                                                |
|                | Belanja Modal            |                                                         |
| Nama           | Target Setelah Perubahan | Realisasi                                               |
|                | Rp. 0,00                 | Rp. 0,00 +                                              |
|                | Belanja Tak Terduga      |                                                         |
| Nama           | Target Setelah Perubahan | Realisasi                                               |
|                | Rp. 0,00                 | Rp. 0,00                                                |
|                | Transfer                 |                                                         |
| Nama           | Target Setelah Perubahan | Realisasi                                               |
|                | Rp. 0,00                 | Rp. 0,00 +                                              |
|                |                          |                                                         |
|                |                          | Batal Simpan                                            |

Gambar 2. 40 Form Tambah Data Belanja Daerah

| NO | FIELD                         | KETERANGAN              |
|----|-------------------------------|-------------------------|
| 5  | Nama                          | Input text nama belanja |
| 6  | Anggaran Setelah<br>Perubahan | Input data berupa angka |
| 7  | Realisasi                     | Input data berupa angka |
| 8  | + / Tambah                    | Menambahkan kolom form  |

| 9  | Batal  | Membatalkan penambahan data |
|----|--------|-----------------------------|
| 10 | Simpan | Menyimpan Data              |

# 24. Keuangan Daerah – Pembiayaan Daerah

Halaman ini digunakan untuk menambahkan data realisasi pembiayaan daerah.

| 0  | REALISASI PEMBIAYAAN DAERAH                               | Beranda 🔶 Keuangan Daerah 🔶 P   | embiayaan Daerah     |             |
|----|-----------------------------------------------------------|---------------------------------|----------------------|-------------|
| Ŀ  | + Entry Data                                              |                                 |                      |             |
| No | Pembiayaan Daerah                                         | Anggaran Setelah Perubahan (Rp) | Realisasi (Rp)       | Capaian (%) |
| 1  | Penerimaan Pembiayaan Daerah                              | 1.825.205.809.555,00            | 1.825.205.809.555,75 | 100         |
| 2  | Sisa lebih Perhitungan Anggaran Tahun Anggaran Sebelumnya | 1.825.205.809.555,00            | 1.825.205.809.555,75 | 100         |

Gambar 2. 41 Halaman Pembiayaan Daerah

| NO | FIELD      | KETERANGAN              |
|----|------------|-------------------------|
| 1  | Entry Data | Membuka form entry data |

Apabila pengguna mengklik aksi **nomor 1 (Entry Data)**, maka akan muncul form tambah

### data seperti berikut:

| PEMBIAYAAN DAERAH | E                          | Beranda 🔶 Keuangan Daerah 🔶 Pembiayaan | Daerah 🔶 Form Entry |
|-------------------|----------------------------|----------------------------------------|---------------------|
|                   |                            |                                        |                     |
| Pembiayaan Daerah | Anggaran Setelah Perubahan | Realisasi                              |                     |
|                   | Rp. 0,00                   | Rp. 0,00                               | +                   |
|                   |                            |                                        |                     |
|                   |                            |                                        |                     |
|                   |                            |                                        |                     |
|                   |                            |                                        |                     |
|                   |                            |                                        |                     |
|                   |                            |                                        |                     |
|                   |                            |                                        |                     |
|                   |                            |                                        |                     |
|                   |                            |                                        |                     |
|                   |                            |                                        |                     |
|                   |                            |                                        |                     |
|                   |                            |                                        |                     |
|                   |                            |                                        |                     |
|                   |                            |                                        | Batal Simpan        |

Gambar 2. 42 Form Tambah Data Pembiayaan Daerah

| NO | FIELD                         | KETERANGAN                   |
|----|-------------------------------|------------------------------|
| 2  | Pembiayaan Daerah             | Input text pembiayaan daerah |
| 3  | Anggaran Setelah<br>Perubahan | Input data berupa angka      |
| 4  | Realisasi                     | Input data berupa angka      |
| 5  | + / Tambah                    | Menambahkan kolom form       |
| 6  | Batal                         | Membatalkan penambahan data  |

| 7 Simpan Menyimpan Data |
|-------------------------|
|-------------------------|

# 25. Capaian Kinerja – Capaian Kinerja Makro

Halaman ini digunakan untuk menambahkan data capaian kinerja makro.

| \$3 | 🖇 🛛 CAPAIAN KINERJA MAKRO Beranda 🔶 Capaian Kinerja 🔶 Capaian Kinerja Makro |                           |                         |           |  |  |
|-----|-----------------------------------------------------------------------------|---------------------------|-------------------------|-----------|--|--|
| •   | + Entry Data                                                                |                           |                         |           |  |  |
| No  | Indikator Kinerja Makro                                                     | Capaian Kinerja Tahun N-1 | Capaian Kinerja Tahun N | Perubahan |  |  |
| 1   | Indeks Pembangunan Manusia                                                  | 65,09                     | 65,26                   | 0,26      |  |  |
| 2   | Angka Kemiskinan                                                            | 21,70                     | 21,84                   | 0,65      |  |  |
| 3   | Angka Pengangguran                                                          | 7,52                      | 5,83                    | -22,47    |  |  |
| 4   | Pertumbuhan Ekonomi                                                         | -0,77                     | -0,88                   | 14,29     |  |  |
| 5   | Pendapatan Per Kapita                                                       | 87,90                     | 85,113                  | -3,17     |  |  |
| 6   | Ketimpangan Pendapatan                                                      | 0,376                     | 0,380                   | 1,06      |  |  |

Gambar 2. 43 Halaman Capaian Kinerja Makro

| NO | FIELD      | KETERANGAN              |
|----|------------|-------------------------|
| 1  | Entry Data | Membuka form entry data |

Apabila pengguna mengklik aksi **nomor 1 (Tambah Data)**, maka akan muncul form tambah

### data seperti berikut:

| CAPAIAN KINERJA MAKRO |                   | B                    | eranda 🔶 Capaian Kinerja 🔶 Ca | paian Kinerja Makro 🔶 Form Entry |
|-----------------------|-------------------|----------------------|-------------------------------|----------------------------------|
| Indikator             | Capaian Tahun N-1 | Capaian Tahun N<br>O | Perubahan<br>0                | +                                |
|                       |                   |                      |                               |                                  |
|                       |                   |                      |                               |                                  |
|                       |                   |                      |                               |                                  |
|                       |                   |                      |                               |                                  |
|                       |                   |                      |                               | Batal Simpan                     |

Gambar 2. 44 Form Tambah Data Capaian Kinerja Makro

| NO | FIELD                         | KETERANGAN              |
|----|-------------------------------|-------------------------|
| 2  | Indikator                     | Input text indikator    |
| 3  | Capaian Kinerja Tahun N-<br>1 | Input data berupa angka |
| 4  | Capaian Kinerja Tahun N       | Input data berupa angka |
| 5  | Perubahan                     | Input data berupa angka |

| 6 | + / Tambah | Menambahkan kolom form      |
|---|------------|-----------------------------|
| 7 | Batal      | Membatalkan penambahan data |
| 8 | Simpan     | Menyimpan Data              |

# 26. Capaian Kinerja – Capaian Kinerja Hasil

Halaman ini digunakan untuk menambakan data capaian kinerja hasil.

| ٩  | 🔦 🕆 CAPAIAN KINERJA HASIL Beranda 🔶 Capaian Kinerja 🕂 Capaian Kinerja Hasil |              |                  |                                                                                                    |                    |                  |                                        |           |
|----|-----------------------------------------------------------------------------|--------------|------------------|----------------------------------------------------------------------------------------------------|--------------------|------------------|----------------------------------------|-----------|
| E  | + Tambah Data                                                               |              |                  |                                                                                                    |                    | Urusan           | ▼ Cari data                            | ۵ 🕄       |
| No |                                                                             | Aksi         | Bidang Urusan    | Indikator Kinerja Kunci Hasil                                                                                                    | Capaian Kinerja    | Sumber Data      | Keterangan                             |           |
| 1  |                                                                             | <b>đ</b> 🖒 Ó | Pendidikan       | Tingkat partisipasi warga negara usia 16-18 tahun dalam pendidikan menen<br>kejuruan                                                | 69.31 %            | Dinas Pendidikan | Data Dukung<br>Terlampir               |           |
| 2  |                                                                             | <b>đ</b> 🖟 û | Kesehatan        | Persentase pelayanan kesehatan bagi orang yang terdampak dan berisiko pe<br>provinsi                                                | ada situasi KLB    | 100 %            | Dinas Kesehatan                        | sssa      |
| 3  |                                                                             | <b>e</b> 🖪 û | Lingkungan Hidup | Ketaatan penanggung jawab usaha dan/atau kegiatan terhadap izin lingkung<br>PUU LH yang diterbitkan oleh Pemerintah Daerah Provinsi | jan, izin PPLH dan | 60 %             | Dinas Lingkungan Hidup &<br>Pertanahan |           |
| 4  |                                                                             | <b>e</b> 1 û | Kesehatan        | Persentase pelayanan kesehatan bagi penduduk terdampak krisis kesehatan<br>dan/atau berpotensi bencana                              | akibat bencana     | 100 %            | Dinas Kesehatan                        | kdfsdnkls |

Gambar 2. 45 Halaman Capaian Kinerja Hasil

| NO | FIELD               | KETERANGAN                            |
|----|---------------------|---------------------------------------|
| 1  | Tambah Data         | Membuka form entry tambah data        |
| 2  | Edit                | Mengubah data yang sudah ada          |
| 3  | Data Dukung         | Membuka halaman data dukung           |
| 4  | Hapus               | Menghapus data yang sudah input       |
| 5  | Semua Bidang Urusan | Filter berdasarkan data bidang urusan |
| 6  | Cari Data           | Pencarian data berdasarkan nama item  |
| 7  | Refresh             | Mengatur ulang pencarian              |

| FORM ENTRY                         |                                                                                             | Beranda |
|------------------------------------|---------------------------------------------------------------------------------------------|---------|
| Bidang Urusan                      | Pilih Bidang Urusan                                                                         | ¥       |
| Nama Instansi / OPD                | Pilih Instansi / OPD                                                                        | ٣       |
| Indikator Kinerja Kunci Hasil      | Pilih Indikator Kinerja Kunci Hasil                                                         | ¥       |
| Rumus Capaian Kinerja<br>Pembilang | Jumlah anak usia 16-18 tahun yang sudah tamat atau sedang belajar<br>sekiolah menengah atas | r di    |
| Penyebut                           | Jumlah anak usia 16-18 tahun pada provinsi yang bersangkutan                                |         |
| Capaian Kinerja                    |                                                                                             |         |
| Sumber Data<br>Keterangan          |                                                                                             |         |
|                                    |                                                                                             | li.     |

Gambar 2. 46 Form Tambah Data Capaian Kinerja Hasil

| NO | FIELD                            | KETERANGAN                                                                       |
|----|----------------------------------|----------------------------------------------------------------------------------|
| 8  | Bidang Urusan                    | Pilih data bidang urusan                                                         |
| 9  | Nama Instansi / OPD              | Pilih data OPD (muncul pada user admin)                                          |
| 10 | Indikator Kinerja Kunci<br>Hasil | Pilih data IKK Hasil                                                             |
| 11 | Pembilang                        | Input data berupa angka (muncul saat IKK Hasil di setting dengan Rumus)          |
| 12 | Penyebut                         | Input data berupa angka (muncul saat IKK Hasil di setting dengan Rumus)          |
| 13 | Capaian Kinerja                  | Input data berupa angka (muncul saat IKK Hasil di tidak di-setting dengan Rumus) |
| 14 | Sumber Data                      | Input sumber data                                                                |
| 15 | Keterangan                       | Input keterangan                                                                 |
| 16 | Batal                            | Membatalkan penambahan data                                                      |
| 17 | Simpan                           | Menyimpan Data                                                                   |

Apabila pengguna mengklik aksi **nomor 3 (Data Dukung)**, maka akan muncul form tambah data seperti berikut:

| ſ | DATA DUKUNG |      |          | UNG                           | Beranda 🔶 Capaian Kinerja 🔶 Capaian Kinerja Hasil 🔶 | Data Dukung |
|---|-------------|------|----------|-------------------------------|-----------------------------------------------------|-------------|
| I | • K         | lemb | oali     | ► Tambah Data 🛢 Hapus         |                                                     |             |
|   |             | No   | Aksi     | Nama File                     |                                                     | File        |
|   |             | 1    | <b>e</b> | Laporan Indikator Kunci Hasil |                                                     | Download    |

Gambar 2. 47 Halaman Aksi Data Dukung

| NO | FIELD       | KETERANGAN                                       |
|----|-------------|--------------------------------------------------|
| 18 | Kembali     | Kembali ke halaman indikator kinerja kunci hasil |
| 19 | Tambah Data | Membuka form upload file                         |
| 20 | Edit        | Mengubah data yang sudah ada                     |
| 21 | Hapus       | Menghapus data yang sudah input                  |
| 22 | Download    | Unduh ( <i>Download</i> ) data yang sudah ada    |

# 27. Capaian Kinerja – Capaian Kinerja Keluaran

Halaman ini digunakan untuk menambahkan data capaian kinerja keluaran.

| ſ | a.                                               | 🗞 🕴 CAPAIAN KINERJA KELUARAN Beranda 🔅 Capaian Kinerja 🔆 Capaian Kinerja Keluaran |            |               |                                                                                                    |                            |                            |                 |                 |            |
|---|--------------------------------------------------|-----------------------------------------------------------------------------------|------------|---------------|----------------------------------------------------------------------------------------------------|----------------------------|----------------------------|-----------------|-----------------|------------|
| I | +Tambah Data Semua Bidang Urusan v Cari data Q 🖸 |                                                                                   |            |               |                                                                                                    |                            |                            |                 |                 |            |
| 1 | io 🗆                                             |                                                                                   | Aksi       | Bidang Urusan | Indikator Kinerja Kunci Hasil                                                                                            | Indikator Kine             | erja Kunci Keluaran        | Capaian Kinerja | Sumber Data     | Keterangan |
|   | 1                                                | ו                                                                                 | ☞ 🖾 🛍      | Kesehatan     | Persentase pelayanan kesehatan bagi orang yang<br>terdampak dan berisiko pada situasi KLB provinsi                       | Jumlah dukunga<br>tersedia | an logistik kesehatan yang | 100 jenis       | Dinas Kesehatan | sdfdsf     |
|   | 2                                                | כ                                                                                 | <b>ð</b> þ | Kesehatan     | Persentase pelayanan kesehatan bagi penduduk<br>terdampak krisis kesehatan akibat bencana dan/atau<br>berpotensi bencana | Jumlah dukunga<br>tersedia | an logistik kesehatan yang | 99 jenis        | Dinas Kesehatan | sssdvc     |

Gambar 2. 48 Halaman Capaian Kinerja Keluaran

| NO | FIELD               | KETERANGAN                            |
|----|---------------------|---------------------------------------|
| 1  | Tambah Data         | Membuka form entry tambah data        |
| 2  | Edit                | Mengubah data yang sudah ada          |
| 3  | Data Dukung         | Membuka halaman data dukung           |
| 4  | Hapus               | Menghapus data yang sudah input       |
| 5  | Semua Bidang Urusan | Filter berdasarkan data bidang urusan |
| 6  | Cari Data           | Pencarian data berdasarkan nama item  |
| 7  | Refresh             | Mengatur ulang pencarian              |

| FORM ENTRY                         | Bera                                                                                          | nda - |
|------------------------------------|-----------------------------------------------------------------------------------------------|-------|
| Bidang Urusan                      | Pilih Bidang Urusan                                                                           | *     |
| Nama Instansi / OPD                | Pilih Instansi / OPD                                                                          | ٣     |
| Indikator Kinerja Kunci Hasil      | Pilih Indikator Kinerja Kunci Hasil                                                           | ٣     |
| Indikator Kinerja Kunci Keluaran   | Pilih Indikator Kinerjah Kunci Keluaran                                                       | •     |
| Rumus Capaian Kinerja<br>Pembilang | Jumlah anak usia 16-18 tahun yang sudah tamat atau sedang belajar di<br>sekolah menengah atas |       |
| Penyebut                           | Jumlah anak usia 16-18 tahun pada provinsi yang bersangkutan                                  |       |
| Capaian Kinerja                    |                                                                                               |       |
| Sumber Data                        |                                                                                               |       |
| Keterangan                         |                                                                                               | 1,    |

Gambar 2. 49 Form Tambah Data Capaian Kinerja Keluaran

| NO | FIELD                               | KETERANGAN                              |  |  |
|----|-------------------------------------|-----------------------------------------|--|--|
| 8  | Bidang Urusan                       | Pilih data bidang urusan                |  |  |
| 9  | Nama Instansi / OPD                 | Pilih data OPD (muncul pada user admin) |  |  |
| 10 | Indikator Kinerja Kunci<br>Hasil    | Pilih data IKK Hasil                    |  |  |
| 11 | Indikator Kinerja Kunci<br>Keluaran | Pilih data IKK Keluaran                 |  |  |

| 12 | Pembilang       | Input data berupa angka (muncul saat IKK Hasil di setting dengan Rumus)          |
|----|-----------------|----------------------------------------------------------------------------------|
| 13 | Penyebut        | Input data berupa angka (muncul saat IKK Hasil di setting dengan Rumus)          |
| 14 | Capaian Kinerja | Input data berupa angka (muncul saat IKK Hasil di tidak di-setting dengan Rumus) |
| 15 | Sumber Data     | Input sumber data                                                                |
| 16 | Keterangan      | Input keterangan                                                                 |
| 17 | Batal           | Membatalkan penambahan data                                                      |
| 18 | Simpan          | Menyimpan Data                                                                   |

# 28. Capaian Kinerja – Capaian Kinerja Urusan

Halaman ini digunakan untuk mengelola data usulan awal.

| a, | CAPAIAN KINERJA URUSAN Beranda 🔶 Capaian Kinerja 🕘 Capaian Kinerja Urusan |            |               |                                                     |                                                                                                  |                                                                                                    |                                                                               |                 |                          |      |               |                   |
|----|---------------------------------------------------------------------------|------------|---------------|-----------------------------------------------------|--------------------------------------------------------------------------------------------------|----------------------------------------------------------------------------------------------------|-------------------------------------------------------------------------------|-----------------|--------------------------|------|---------------|-------------------|
| +  | + Tambah Data                                                             |            |               |                                                     |                                                                                                  |                                                                                                    |                                                                               | Semua Bidang Ur | rusan 💌                  | Cari | data          | ۹ 🛛 ^             |
| No |                                                                           | Aksi       | Bidang Urusan | Kebijakan                                           | Program                                                                                          | Kegiatan                                                                                                    | Sub Kegiatan                                                                  | Target Kinerja  | Realisasi Kinerja (Outpu | t)   | Permasalahan  | Upaya Menga       |
| 1  |                                                                           | <b>e</b> 1 | Kesehatan     | Meningkatnya<br>Kualitas<br>Kesehatan<br>Masyarakat | PROGRAM<br>PEMENUHAN<br>UPAYA<br>KESEHATAN<br>PERORANGAN<br>DAN UPAYA<br>KESEHATAN<br>MASYARAKAT | Penyediaan<br>Fasilitas<br>Pelayanan,<br>Sarana,<br>Prasarana dan<br>Alat Kesehatan<br>untuk UKP<br>Rujukan, UKM<br>dan UKM<br>Rujukan<br>Tingkat Daerah<br>Provinsi | Pembangunan<br>Rumah Sakit Beserta<br>Sarana dan<br>Prasarana<br>Pendukungnya | 1 Unit          | 1 Unit                   |      | dsfdfesfsdf   | fewfwefew         |
|    |                                                                           |            |               |                                                     |                                                                                                  |                                                                                                    |                                                                               |                 |                          |      |               |                   |
| <  |                                                                           |            |               |                                                     |                                                                                                  |                                                                                                    |                                                                               |                 |                          |      |               | >                 |
|    |                                                                           |            |               |                                                     |                                                                                                  |                                                                                                    |                                                                               |                 |                          |      | Menampilkan 1 | •1 dari 1 item. 🧹 |

Gambar 2. 50 Halaman Capaian Kinerja Urusan

| NO | FIELD               | KETERANGAN                            |
|----|---------------------|---------------------------------------|
| 1  | Tambah Data         | Membuka form entry tambah data        |
| 2  | Edit                | Mengubah data yang sudah ada          |
| 3  | Hapus               | Menghapus data yang sudah input       |
| 4  | Semua Bidang Urusan | Filter berdasarkan data bidang urusan |
| 5  | Cari Data           | Pencarian data berdasarkan nama item  |
| 6  | Refresh             | Mengatur ulang pencarian              |

| FORM ENTRY                   | Beranda 🔶 Capa       | ian Kir |
|------------------------------|----------------------|---------|
| Bidang Urusan                | Pilih Bidang Urusan  |         |
| Nama Instansi / OPD          | Pilih Instansi / OPD | *       |
| Kebijakan                    | Pilih Kebijakan      | ¥       |
| Program                      | Pilih Program        | ¥       |
| Kegiatan                     | Pilih Kegiatan       | ¥       |
| Sub Kegiatan                 | Pilih Sub Kegiatan   | ¥       |
| Target Kinerja               |                      |         |
| Realisasi Kinerja            |                      |         |
| Permasalahan                 |                      |         |
|                              |                      | 11      |
| Upaya Mengatasi Permasalahan |                      |         |

Gambar 2. 51 Form Tambah Data Capaian Kinerja Urusan

| NO | FIELD                           | KETERANGAN                              |
|----|---------------------------------|-----------------------------------------|
| 7  | Bidang Urusan                   | Pilih data bidang urusan                |
| 8  | Nama Instansi / OPD             | Pilih data OPD (muncul pada user admin) |
| 9  | Kebijakan                       | Pilih data kebijakan atau pelaksanaan   |
| 10 | Program                         | Pilih data program                      |
| 11 | Kegiatan                        | Pilih data kegiatan                     |
| 12 | Target Kinerja                  | Input target kinerja                    |
| 13 | Realisasi Kinerja               | Input realisasi kinerja                 |
| 14 | Permasalahan                    | Input permasalahan                      |
| 15 | Upaya Mengatasi<br>Permasalahan | Input Upaya Mengatasi Permasalahan      |
| 16 | Batal                           | Membatalkan penambahan data             |
| 17 | Simpan                          | Menyimpan Data                          |

# 29. Capaian Kinerja – Capaian Tugas Pembantuan

Halaman pembahasan kementerian digunakan untuk mengelola data pembahasan kementerian.

| R | 5 c   | CAPAIAN TUGAS PEMBANTUAN Beranda 🔶 Capaian Kinerja 🔅 Capaian Tugas Pembantuan |                  |                          |                                                         |                                                                 |                                                        |                                                                |               |                                                                        |                          |                            |                           |                                                                                                    |                          |            |
|---|-------|-------------------------------------------------------------------------------|------------------|--------------------------|---------------------------------------------------------|-----------------------------------------------------------------|--------------------------------------------------------|----------------------------------------------------------------|---------------|------------------------------------------------------------------------|--------------------------|----------------------------|---------------------------|----------------------------------------------------------------------------------------------------|--------------------------|------------|
| 3 | • Tam | ibah Dati                                                                     | a 💼 Ha           | ipus                     |                                                         |                                                                 |                                                        |                                                                |               |                                                                        |                          | Semua                      | J Bidang Urusan           | ✔ Cari                                                                                                    |                          | ۹ 😋        |
|   | No    | Aksi                                                                          | Bidang<br>Urusan | K/LPNK                   | Dasar Pelaksanaan<br>Penugasan                          | Program                                                         | Kegiatan                                               | Rincian Kegiatan                                               | Output        | Lokasi                                                                 | Alokasi<br>Anggaran (Rp) | Realisasi<br>Anggaran (Rp) | Realisasi<br>Anggaran (%) | Realisasi<br>Capaian Kegiatar                                                                                  | Realisasi<br>a Fisik (%) | Keterangan |
|   | 1     | 21                                                                            | Pertanian        | Kementerian<br>Pertanian | SP DIPA-<br>018.03.4.339086/2021<br>Tanggal, 23-11-2020 | Ketersediaan,<br>Akses dan<br>Konsumsi<br>Pangan<br>Berkualitas | Pengelolaan<br>produksi<br>aneka<br>kacang dan<br>umbi |                                                                |               |                                                                        | 1350000000               | 1350000000                 | 100                       | Terlaksananya<br>Koordinasi, Bimtek,<br>Monev pengelolaan<br>produksi aneka<br>kacang dan umbi (1<br>Kegiatan) | 100                      | -          |
|   | 2     | 61                                                                            | Pertanian        | Kementerian<br>Pertanian | SP DIPA-<br>018.03.4.339086/2021<br>Tanggal, 23-11-2020 | Ketersediaan,<br>Akses dan<br>Konsumsi<br>Pangan<br>Berkualitas | Pengelolaan<br>produksi<br>aneka<br>kacang dan<br>umbi | Koordinasi,<br>Bimbingan Teknis,<br>monitoring dan<br>evaluasi | 1<br>Kegiatan | Sorong,<br>Manokwari,<br>Manokwari<br>Selatan<br>dan Sorong<br>Selatan | 45000000                 | 45000000                   | 100                       | Terlaksananya<br>Koordinasi, Bimtek,<br>Monev pengelolaan<br>produksi aneka<br>kacang dan umbi (1<br>Kegiatan) | 100                      | -          |

Gambar 2. 52 Halaman Capaian Tugas Pembantuan

| NO | FIELD               | KETERANGAN                            |
|----|---------------------|---------------------------------------|
| 1  | Tambah Data         | Membuka form entry tambah data        |
| 2  | Edit                | Mengubah data yang sudah ada          |
| 3  | Hapus               | Menghapus data yang sudah input       |
| 4  | Semua Bidang Urusan | Filter berdasarkan data bidang urusan |
| 5  | Cari Data           | Pencarian data berdasarkan nama item  |
| 6  | Refresh             | Mengatur ulang pencarian              |

| FORM ENTRY                  | Beranda 🧇 Capaian K               | inerja |
|-----------------------------|-----------------------------------|--------|
| Bidang Urusan               | Pilih Bidang Urusan               |        |
| Nama Instansi / OPD         | Pilih Instansi / OPD              | •      |
| Dasar Pelaksanaan Penugasan | Pilih Dasar Pelaksanaan Penugasan | ¥      |
| Kementerian / LPNK          | Kementerian Pertanian             |        |
| Program                     | Pilih Program                     | ٣      |
| Kegiatan                    | Pilih Kegiatan                    | *      |
| Rincian Kegiatan            | Pilih Rincian Kegiatan            | ¥      |
| Output                      |                                   |        |
| Lokasi                      |                                   |        |
|                             |                                   |        |
| Alokasi Anggaran            |                                   |        |
| Realisasi Anggaran          |                                   |        |
| Realisasi Anggaran (%)      | 75                                |        |
| Realisasi Capaian Kegiatan  |                                   |        |
| Realisasi Fisik (%)         |                                   |        |
| Keterangan                  |                                   |        |
|                             | A                                 |        |

Gambar 2. 53 Form Tambah Data Capaian Tugas Pembantuan

| NO | FIELD               | KETERANGAN                              |  |  |  |  |
|----|---------------------|-----------------------------------------|--|--|--|--|
| 7  | Bidang Urusan       | Pilih data bidang urusan                |  |  |  |  |
| 8  | Nama Instansi / OPD | Pilih data OPD (muncul pada user admin) |  |  |  |  |
| ٩  | Dasar Pelaksanaan   | Pilih data dasar pelaksanaan pengawasan |  |  |  |  |
| 9  | Pengawasan          |                                         |  |  |  |  |
| 10 | Program             | Pilih data program                      |  |  |  |  |
| 11 | Kegiatan            | Pilih data kegiatan                     |  |  |  |  |
| 12 | Rincian Kegiatan    | Pilih data sub kegiatan                 |  |  |  |  |

| 13 | Alokasi Anggaran              | Input nominal anggaran            |  |  |
|----|-------------------------------|-----------------------------------|--|--|
| 14 | Realisasi Anggaran            | Input nominal anggaran            |  |  |
| 15 | Realisasi Capaian<br>Kegiatan | Input nominal kegiatan            |  |  |
| 16 | Realisasi Fisik (%)           | Input peresentase realisasi fisik |  |  |
| 17 | Keterangan                    | Input keterangan                  |  |  |
| 18 | Batal                         | Membatalkan penambahan data       |  |  |
| 19 | Simpan                        | Menyimpan Data                    |  |  |

### 30. Laporan – LKPJ

Pada halaman LKPJ, terdapat jenis judul dan laporan yang terbagi menjadi 4 Bab, sesuai dengan urutan data tabular pada laporan LKPJ.

|     | LKPJ                                                       | Beranda 🔶 | Laporan 🔶 LKPJ   |
|-----|------------------------------------------------------------|-----------|------------------|
|     |                                                            | Cari data | ۹ ۲              |
| No  | Nama Laporan                                               |           | Dokumen ^        |
| Bab | I Pendahuluan                                              |           |                  |
| 1   | Data Wilayah Administrasi                                  |           | Download         |
| 2   | Jumlah Penduduk Menurut Kabupaten / Kota dan Jenis Kelamin |           | Download         |
| 3   | Jumlah Penduduk Menurut Struktur Usia dan Jenis Kelamin    |           | Download         |
| 4   | Data Personil dan Organisasi Perangkat Daerah              |           | Download         |
| 5   | Target dan Realisasi Pendapatan Daerah                     |           | Download         |
| 6   | Alokasi Anggaran dan Realisasi Belanja Daerah              |           | Download         |
| 7   | Realisasi Pembiayaan Daerah                                |           | Download         |
| Bab | II Perubahan Penjabaran APBD                               |           |                  |
| 1   | Proyeksi Penerimaan Pendapatan Daerah Perubahan APBD       |           | Download         |
| 2   | Proyeksi Belanja Daerah Perubahan APBD                     |           | Download         |
| 3   | Proyeksi Pembiayaan Daerah Perubahan APBD                  |           | Download         |
| Bab | III Capaian Kinerja                                        |           |                  |
| 4   | • • · · · · · ·                                            |           | · · ·            |
|     |                                                            |           | Total 11 item. 🗸 |

Gambar 2. 54 Halaman Laporan LKPJ

| NO | FIELD     | KETERANGAN                                           |
|----|-----------|------------------------------------------------------|
| 1  | Cari Data | Pencarian data berdasarkan nama item                 |
| 2  | Refresh   | Mengatur ulang pencarian                             |
| 3  | Download  | Unduh ( <i>Donwload</i> ) laporan dalam format excel |

### 31. Laporan – LPPD

Pada halaman LKPJ, terdapat jenis judul dan laporan yang terbagi menjadi 3 Bab, sesuai dengan urutan data tabular pada laporan LPPD.

|     | LPPD                                                                   | Beranda 🔶    | Laporan 🔶 LPPD |
|-----|------------------------------------------------------------------------|--------------|----------------|
|     |                                                                        | Cari Dokumen | ۵ 😋            |
| Bab | I Pendahuluan                                                          |              |                |
| 1   | Data Wilayah Administrasi                                              |              | Download       |
| 2   | Jumlah Penduduk Menurut Kabupaten / Kota dan Jenis Kelamin             |              | Download       |
| 3   | Jumlah Penduduk Menurut Struktur Usia dan Jenis Kelamin                |              | Download       |
| 4   | Data Personil dan Organisasi Perangkat Daerah                          |              | Download       |
| 5   | Target dan Realisasi Pendapatan Daerah                                 |              | Download       |
| 6   | Alokasi Anggaran dan Realisasi Belanja Daerah                          |              | Download       |
| Bab | II Capaian Kinerja Penyelenggaraan Pemerintahan Daerah                 |              |                |
| 1   | Capaian Kinerja Makro                                                  |              | Download       |
| 2.1 | Capaian Kinerja Keluaran Pendidikan                                    |              | Download       |
| 2.2 | Capaian Kinerja Keluaran Kesehatan                                     |              | Download       |
| 3.1 | Capaian Kinerja Hasil Pendidikan                                       |              | Download       |
| 3.2 | Capaian Kinerja Hasil Kesehatan                                        |              | Download       |
| 4   | Analisis Program dan Kegiatan yang Mendukung Pencapalan Target Kinerja |              | Download       |
| Bab | III Capaian Kinerja Pelaksanaan Tugas Pembantuan                       |              |                |
| 1   | Tugas Pembantuan Dinas Tanaman Pangan dan Hortikultura                 |              | Download       |

#### Gambar 2. 55 Halaman Laporan LPPD

| NO                                 | FIELD     | KETERANGAN                                  |
|------------------------------------|-----------|---------------------------------------------|
| 1                                  | Cari Data | Pencarian data berdasarkan nama item        |
| 2 Refresh Mengatur ulang pencarian |           | Mengatur ulang pencarian                    |
| 3                                  | Download  | Unduh (Donwload) laporan dalam format excel |

### 32. Laporan – RLPPD

Halaman Laporan RLPPD terdapat beberapa jenis judul atau jenis laporan yang disesuaikan dengan urutan data tabular pada laporan RLPPD

|    | RLPPD                                                     | Beranda 🔶 Laporan 🔶 RLPPI |          |
|----|-----------------------------------------------------------|---------------------------|----------|
|    |                                                           | Cari Dokumen              | ۹ 🖸      |
| No | Nama Laporan                                              |                           | Dokumen  |
| 1  | Data Wilayah Administrasi                                 |                           | Download |
| 2  | Jumlah Penduduk Menurut Kabupaten/ Kota dan Jenis Kelamin |                           | Download |
| 3  | Capaian Kinerja Makro                                     |                           | Download |
| 4  | Target dan Realisasi Pendapatan Daerah                    |                           | Download |
| 5  | Alokasi Anggaran dari Realisasi Belanja Daerah            |                           | Download |

#### Gambar 2. 56 Halaman Laporan RLPPD

| NO | FIELD                              | KETERANGAN                                           |
|----|------------------------------------|------------------------------------------------------|
| 1  | Cari Data                          | Pencarian data berdasarkan nama item                 |
| 2  | 2 Refresh Mengatur ulang pencarian |                                                      |
| 3  | Download                           | Unduh ( <i>Donwload</i> ) laporan dalam format excel |

### 33. Dokumen Kinerja Daerah

Halaman ini digunakan untuk mengelola data dokumen kinerja daerah.

|   | DOKUMEN KINERJA DAERAH         Beranda -> Dokumen Kinerja Daerah |            |                                                             |                       |        |          |
|---|------------------------------------------------------------------|------------|-------------------------------------------------------------|-----------------------|--------|----------|
| + | + Tambah Data 🔹 Hapus Cari Dokumen 🔍 😋                           |            |                                                             | ۹ 😂                   |        |          |
|   | No                                                               | Aksi       | Nama Dokumen                                                | Tanggal U             | pload  | Dokumen  |
|   | 1                                                                | C î        | Laporan Penyelenggaraan Pemerintah Daerah (LPPD)            | 13 Desember 2023 Dow  |        | Download |
|   | 2                                                                | C î        | Laporan Keterangan Pertanggungjawaban (LKPJ)                | 13 Desember 2023 Down |        | Download |
|   | 3                                                                | <b>e</b> 1 | Ringkasan Laporan Penyelenggaraan Pemerintah Daerah (RLPPD) | 13 Desembe            | r 2023 | Download |

Gambar 2. 57 Halaman Dokumen Kinerja Daerah

| NO | FIELD       | KETERANGAN                                    |
|----|-------------|-----------------------------------------------|
| 1  | Tambah Data | Membuka form entry tambah data                |
| 2  | Edit        | Mengubah data yang sudah ada                  |
| 3  | Hapus       | Menghapus data yang sudah input               |
| 4  | Cari Data   | Pencarian data berdasarkan nama item          |
| 5  | Refresh     | Mengatur ulang pencarian                      |
| 6  | Download    | Unduh ( <i>Download</i> ) data yang sudah ada |

| Form Upload Do | kumen ×                            |
|----------------|------------------------------------|
| Nama Dokumen   |                                    |
| Dokumen        | Telusuri Tidak ada berkas dipilih. |
|                | File type : PDF                    |
|                | Close Simpan                       |

Gambar 2. 58 Form Tambah Data Dokumen Kinerja Daerah

| NO | FIELD        | KETERANGAN                    |
|----|--------------|-------------------------------|
| 7  | Nama Dokumen | Input nama dokumen            |
| 8  | Dokumen      | Unggah dokumen kinerja daerah |
| 9  | Close        | Membatalkan penyimpanan data  |
| 10 | Simpan       | Menyimpan data                |